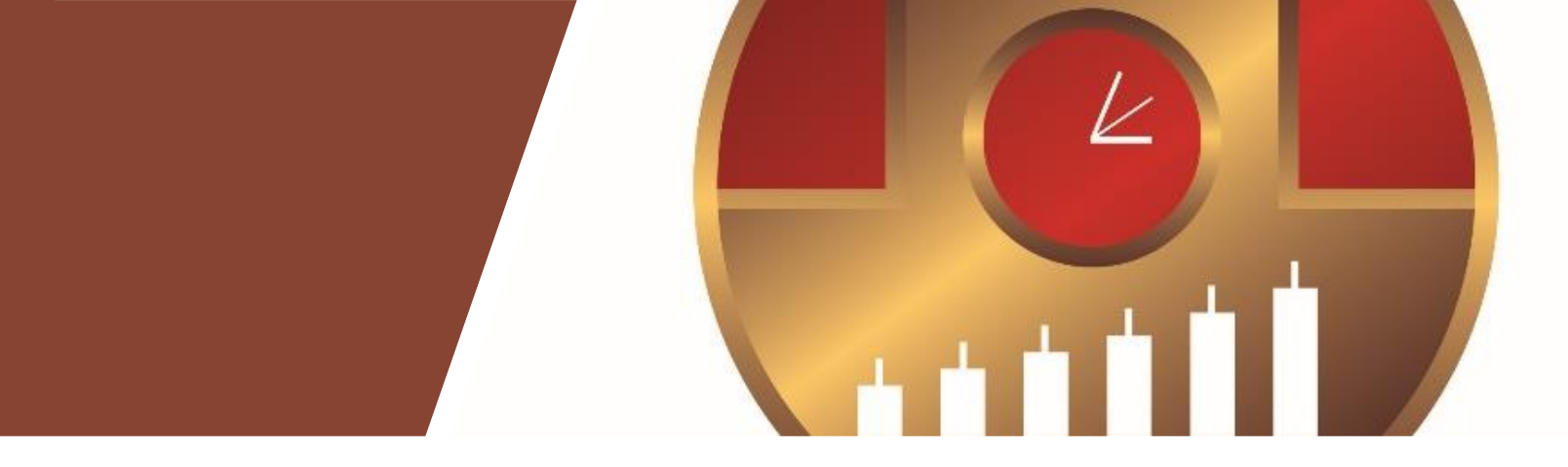

# TradeStation & Compass Line 操作マニュアル

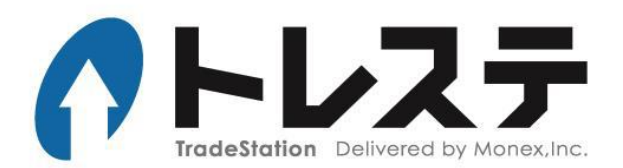

### Contents

| ■ 初期画面               | •••• P.3     |
|----------------------|--------------|
| ■ シグナルと売買タイミング       | •••• P.4     |
| ■ 銘柄を変更する            | ··· P.5∼10   |
| ■ 足種を変更する            | •••• P.11~12 |
| ■ ローソク足の幅を変える        | ••• P.13∼14  |
| ■ チャートの表示期間を変更する     | •••• P.15~17 |
| ■ チャートウインドウを最大化する    | •••• P.18    |
| ■ ストラテジーを変更する        | •••• P.19~22 |
| ■ パフォーマンスを確認する       | •••• P.23    |
| ■ ストラテジーを最適化する       | ··· P.24∼27  |
| ■ 移動平均線を変更する         | ··· P.28∼29  |
| ■ シグナルを変更する          | •••• P.30    |
| ■ ワークスペースに名前を付けて保存する | ••• P.31     |
| ■ ワークスペースを閉じる        | •••• P.32    |
| ■ よくあるトラブル           | ••• P.33~36  |

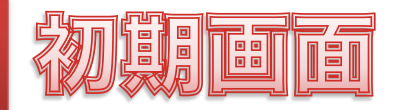

#### 「# Compass Line Chart.tsw」を開いた直後の画面

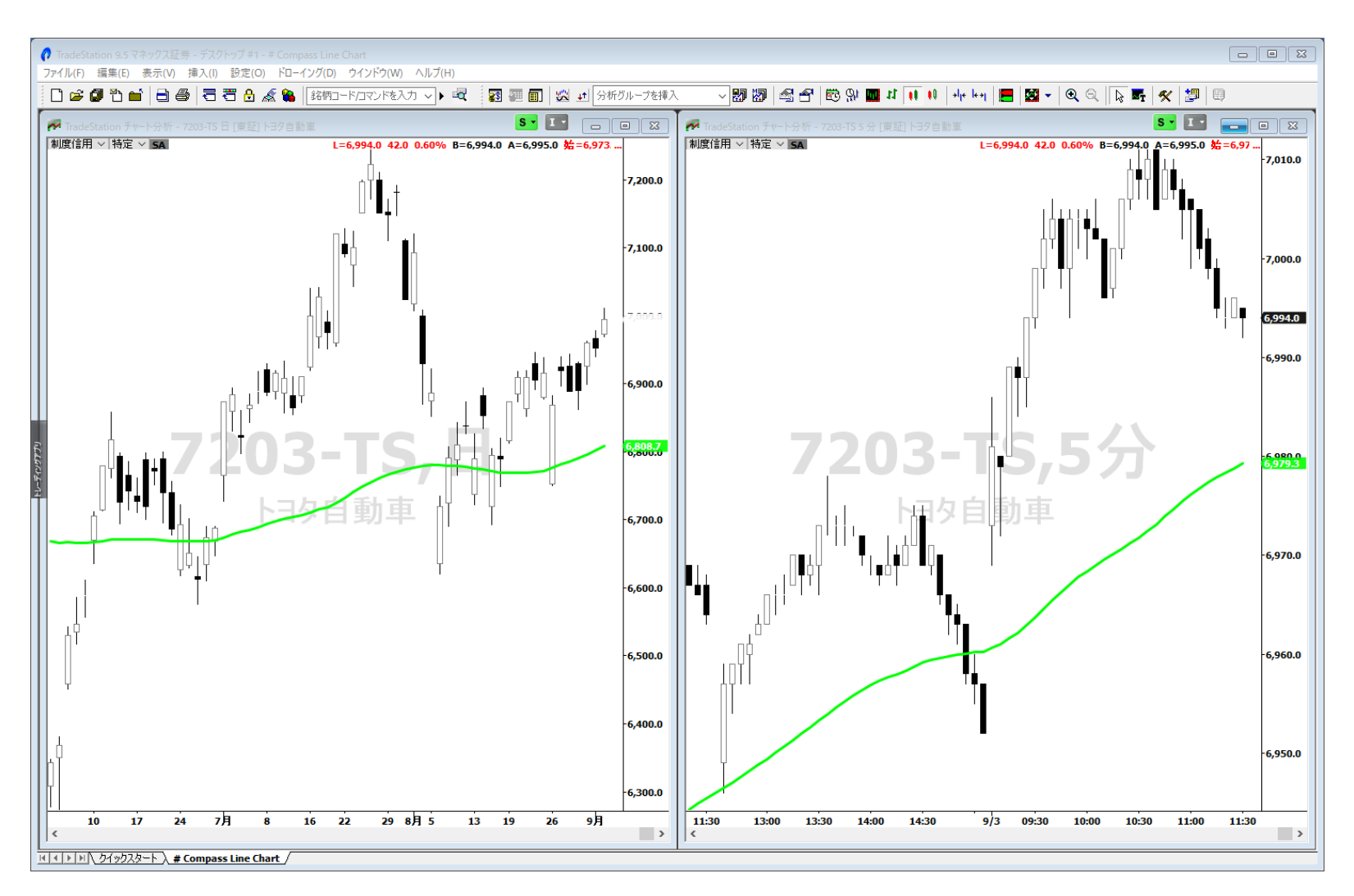

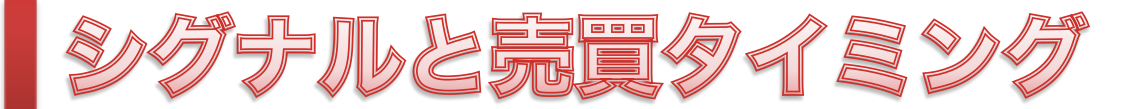

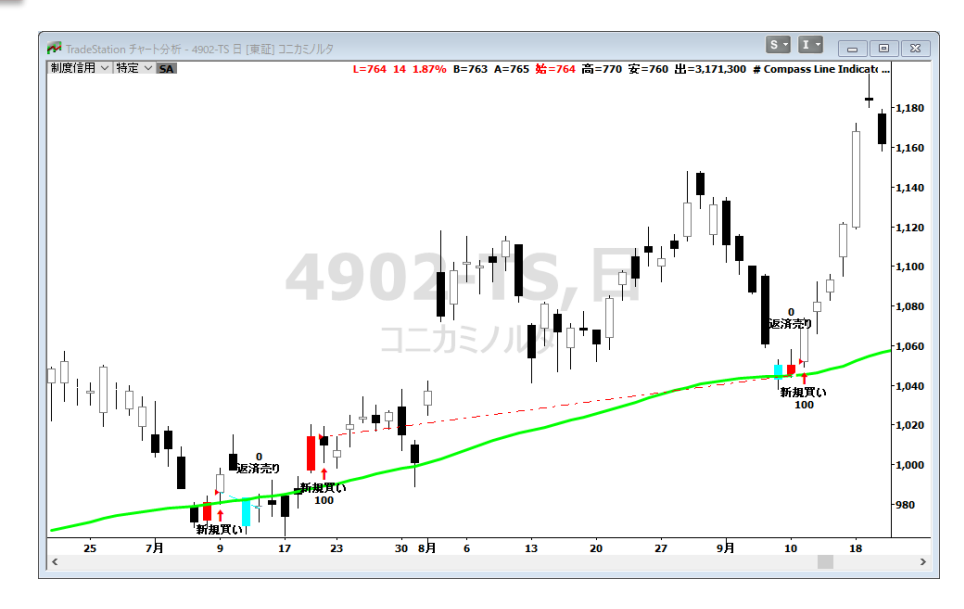

上向きの移動平均線を 株価が終値で<u>下から上に抜けると</u> ⇒ローソク足の色が赤色になります ⇒翌日の寄付で<u>成行買い</u>

#### 移動平均線を

株価が終値で<u>上から下に抜けると</u> ⇒ローソク足の色が水色になります ⇒翌日の寄付で<u>成行売り</u>

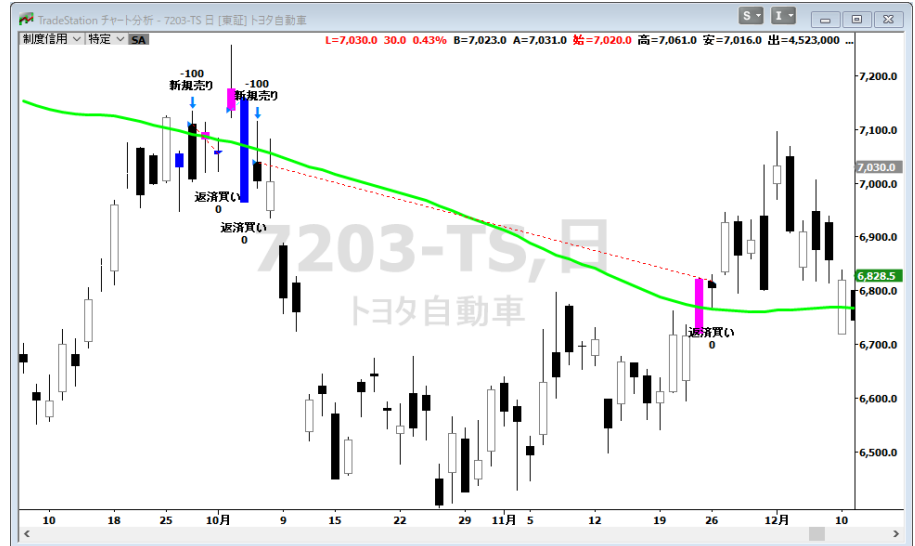

下向きの移動平均線を
株価が終値で上から下に抜けると
⇒ローソク足の色が青色になります
⇒翌日の寄付で成行新規売り

移動平均線を 株価が終値で<u>下から上に抜けると</u> ⇒ローソク足の色がピンク色になります ⇒翌日の寄付で<u>成行決済(買戻し)</u>

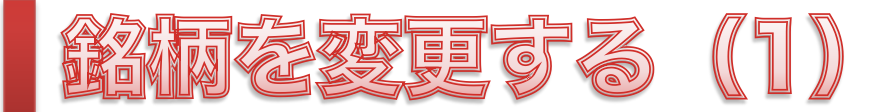

#### 2つのチャートを同時に別の銘柄に変更する場合

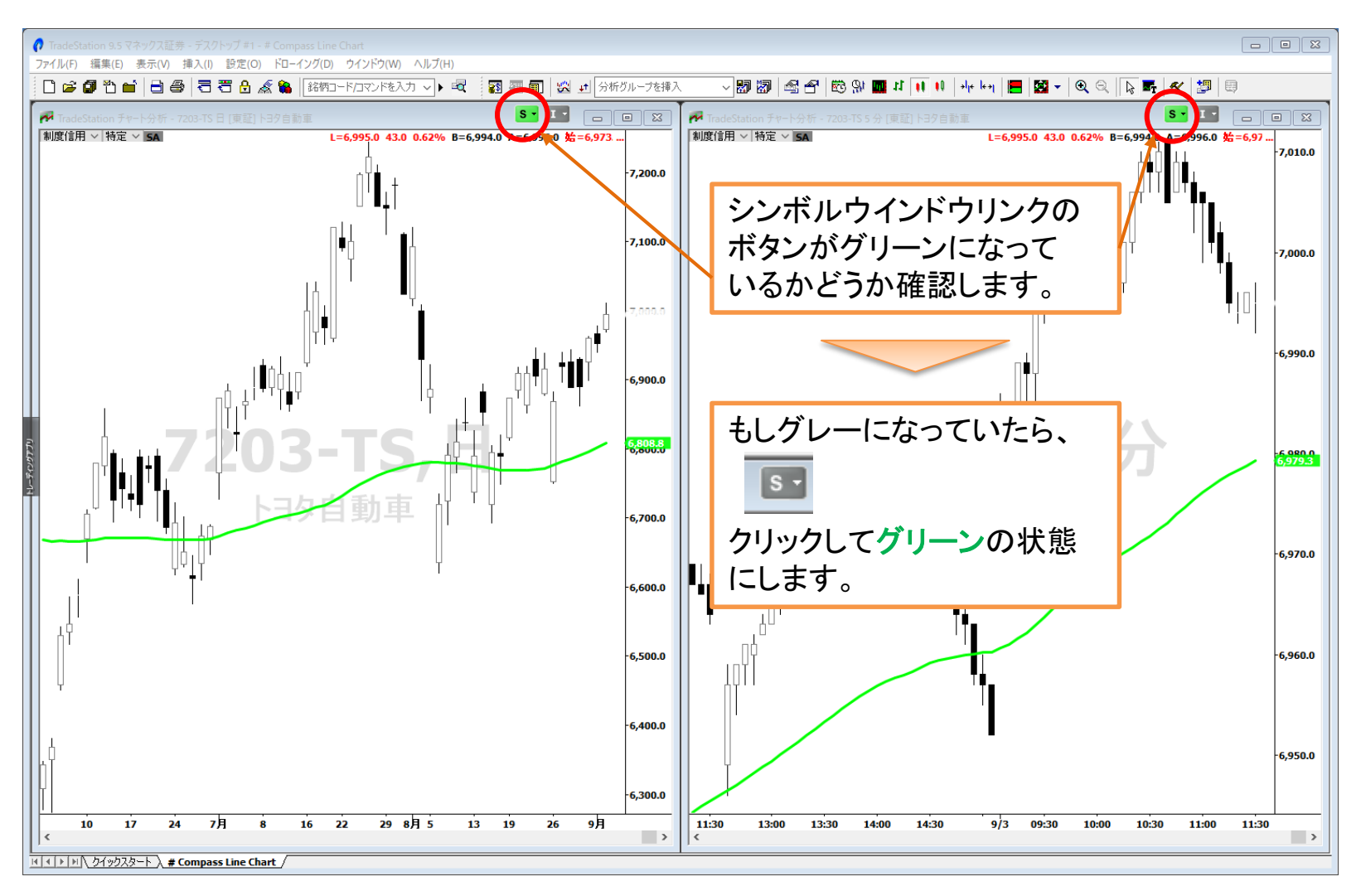

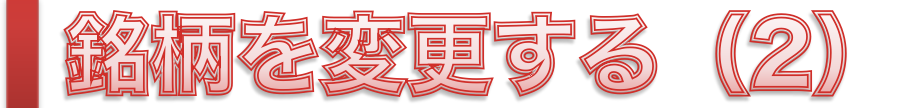

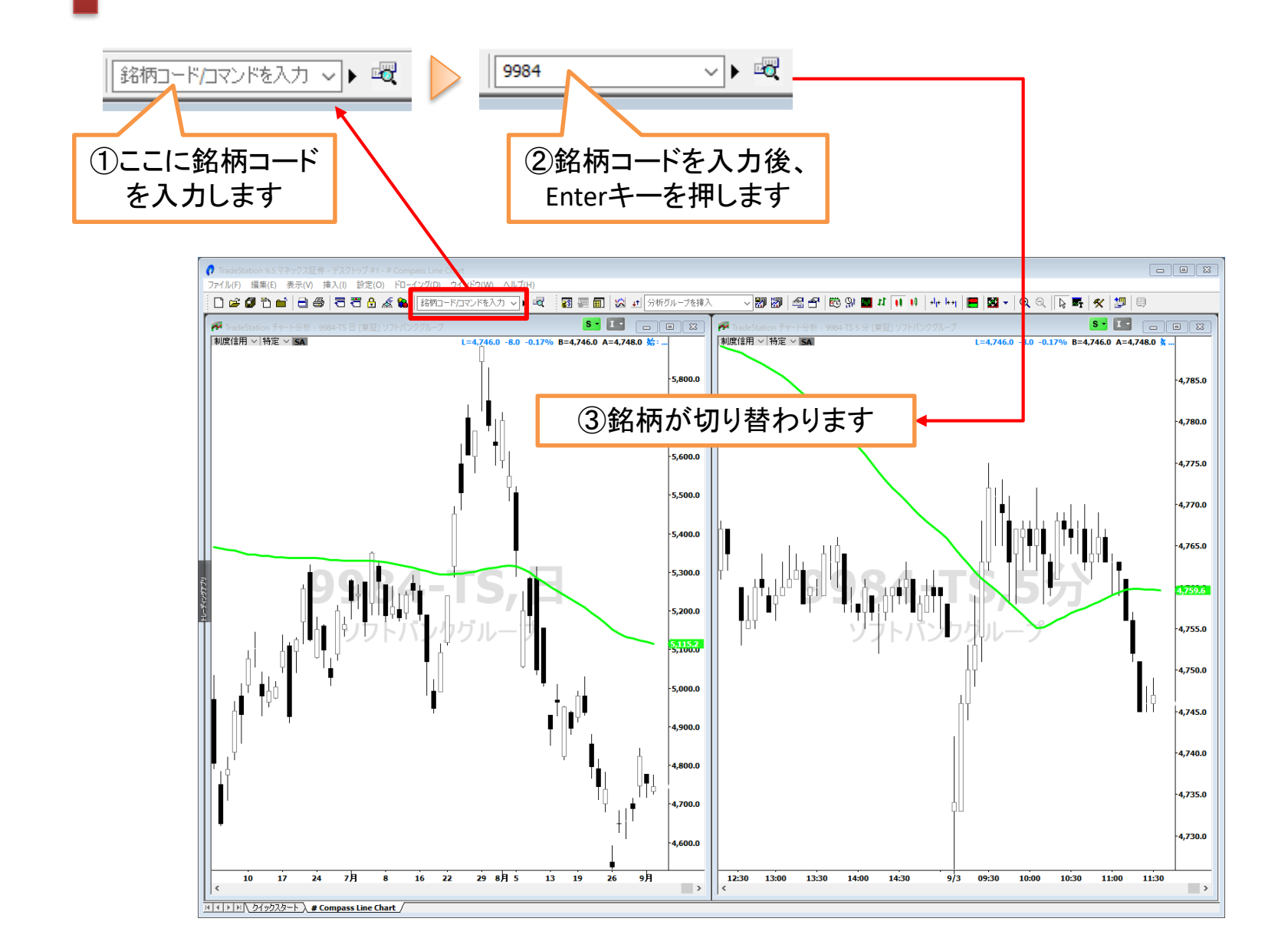

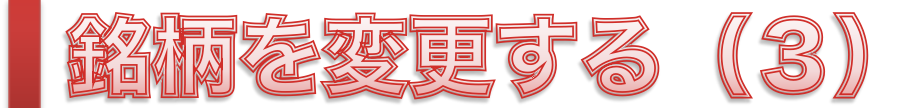

#### 2つのチャートの銘柄を別々に変更する場合

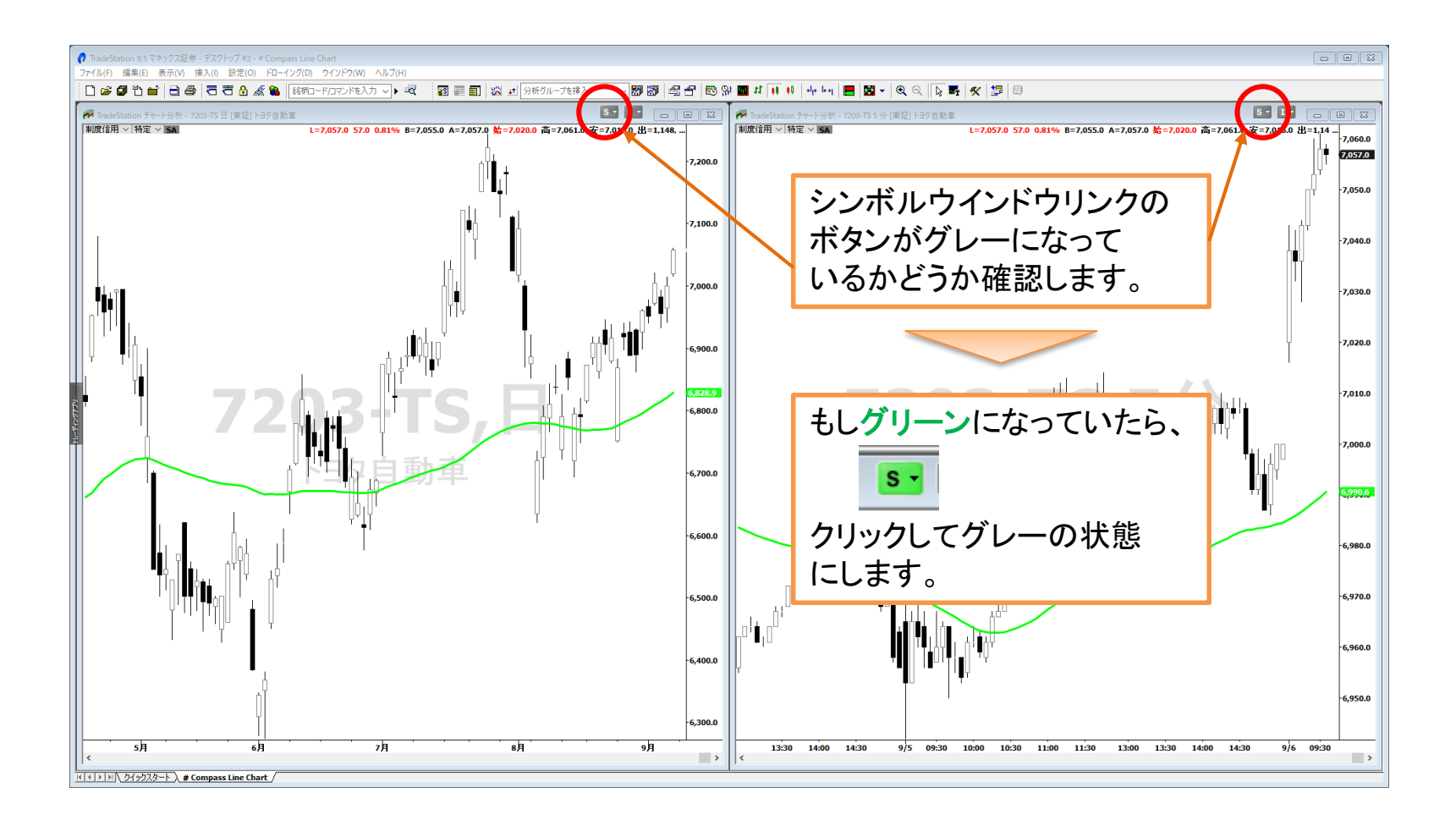

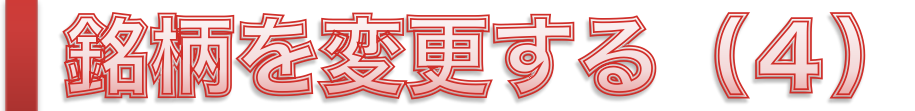

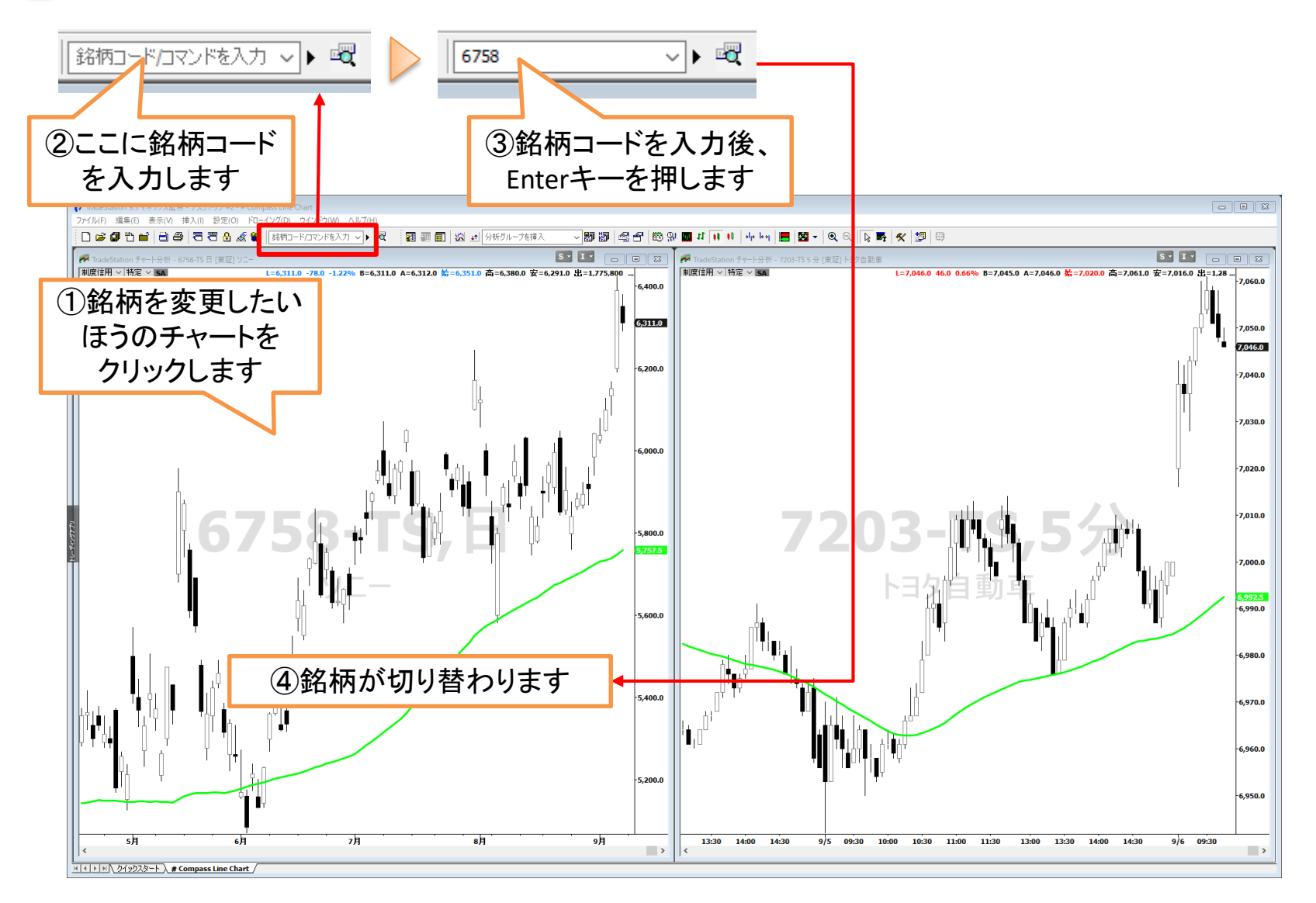

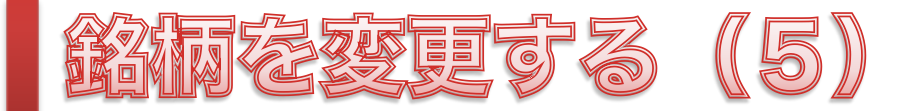

#### 銘柄名から銘柄コードを検索して変更する場合

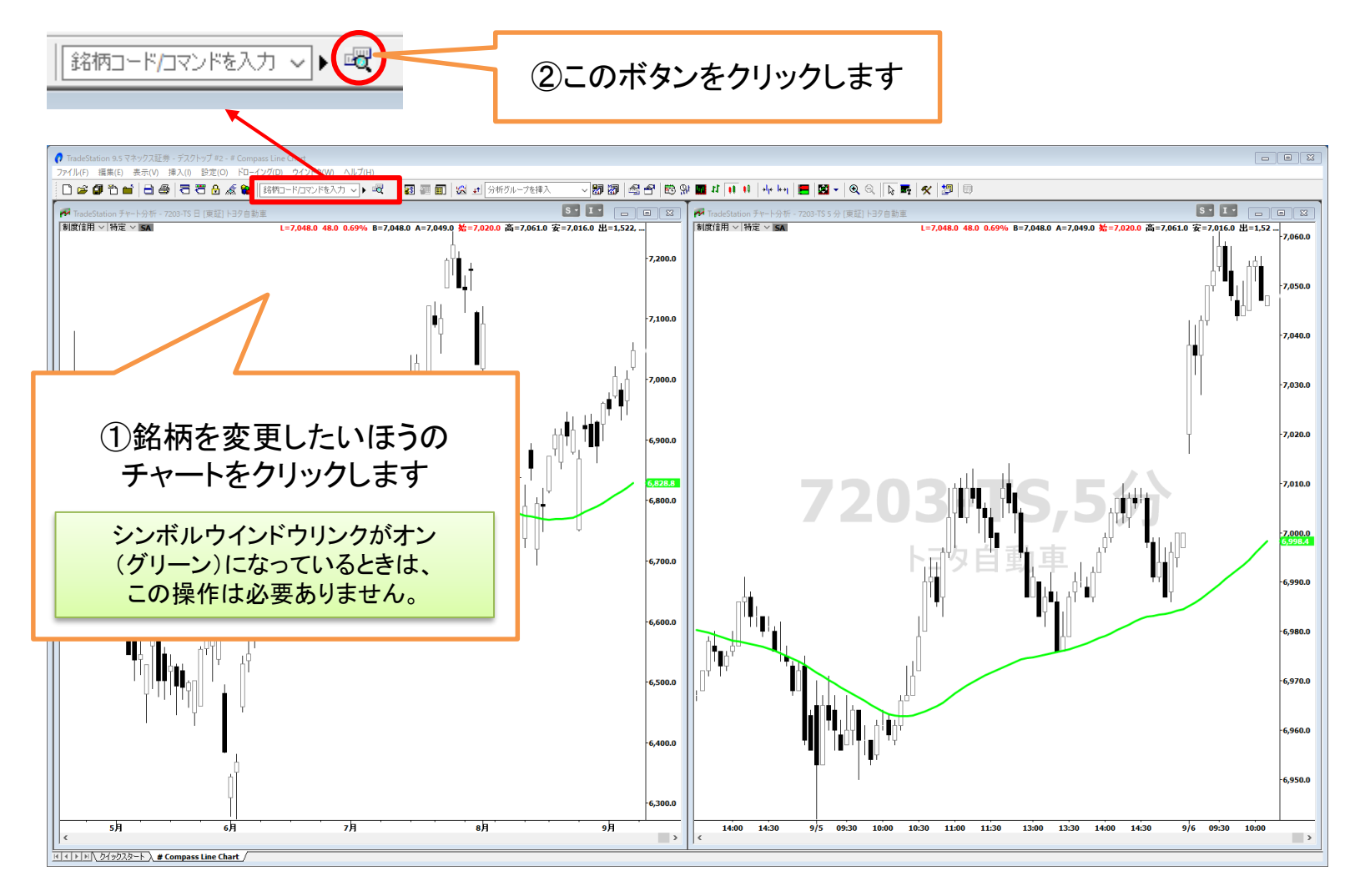

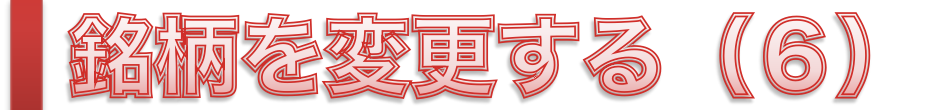

#### 銘柄名から銘柄コードを検索して変更する場合

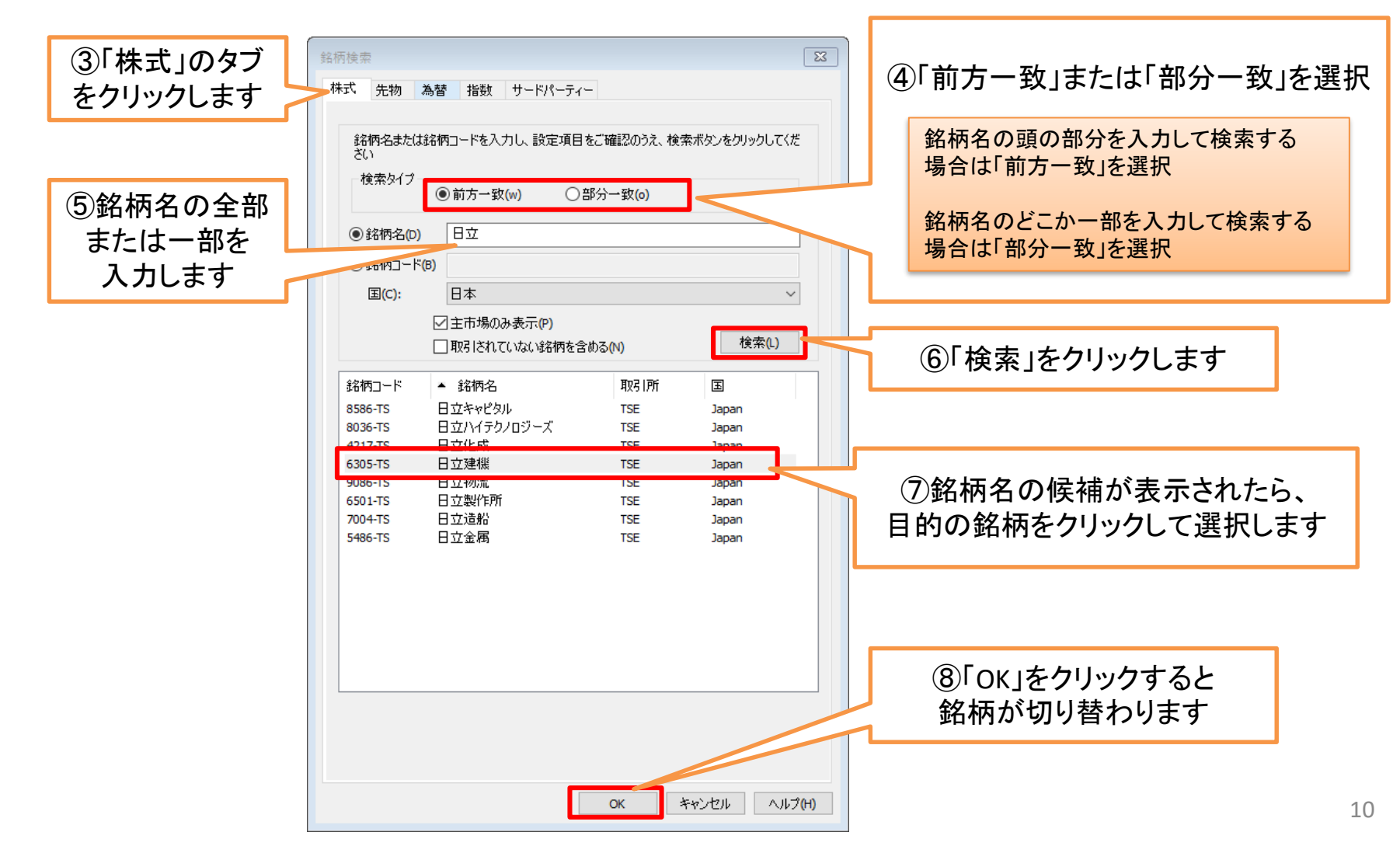

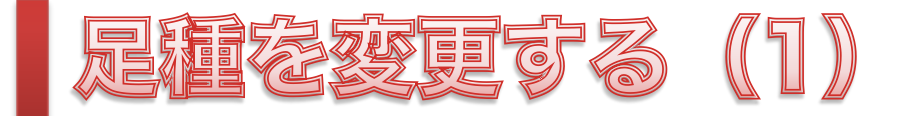

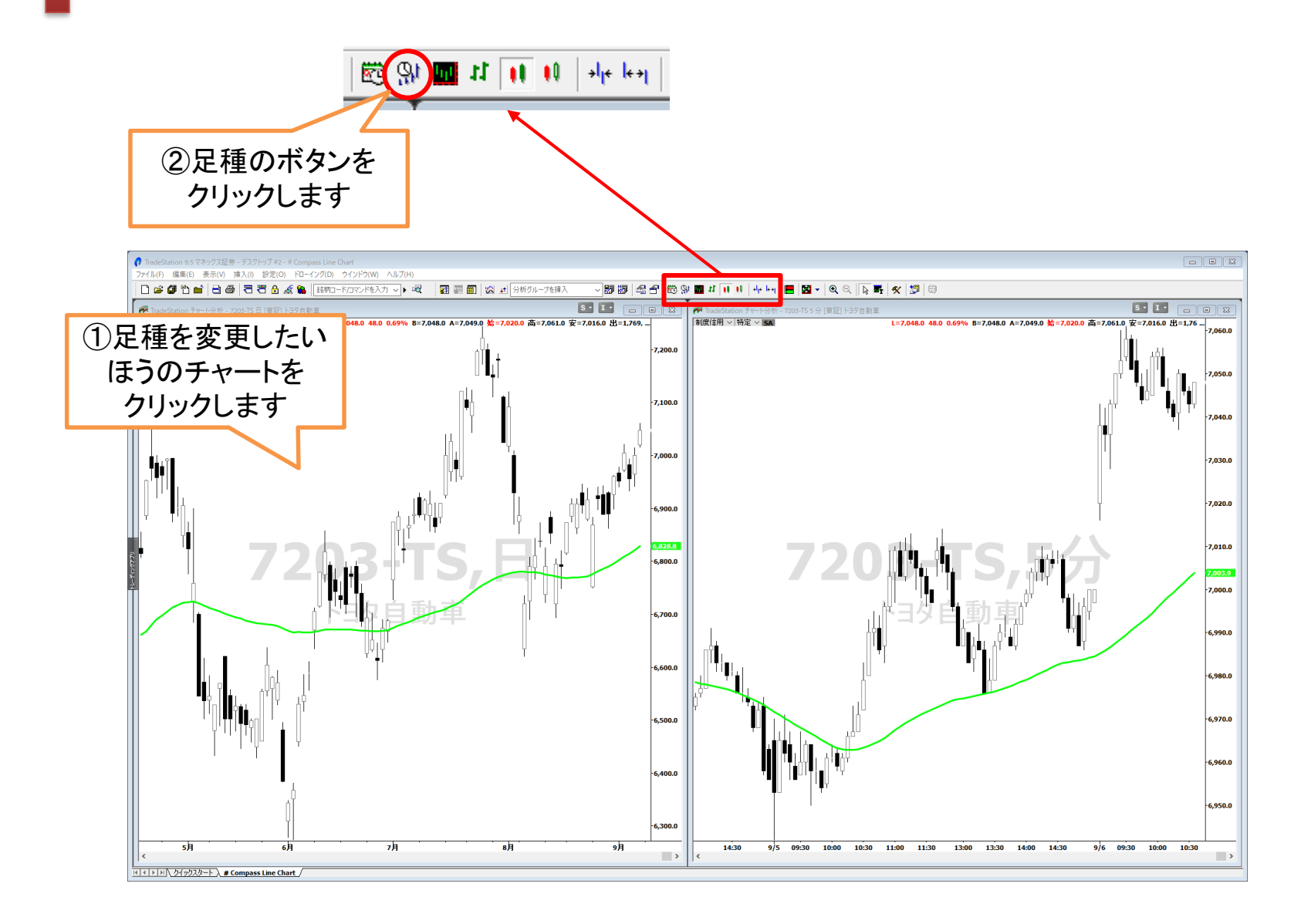

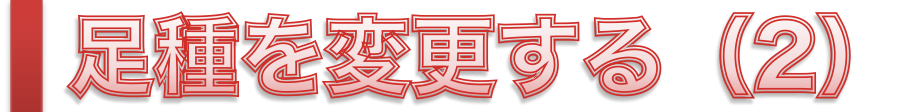

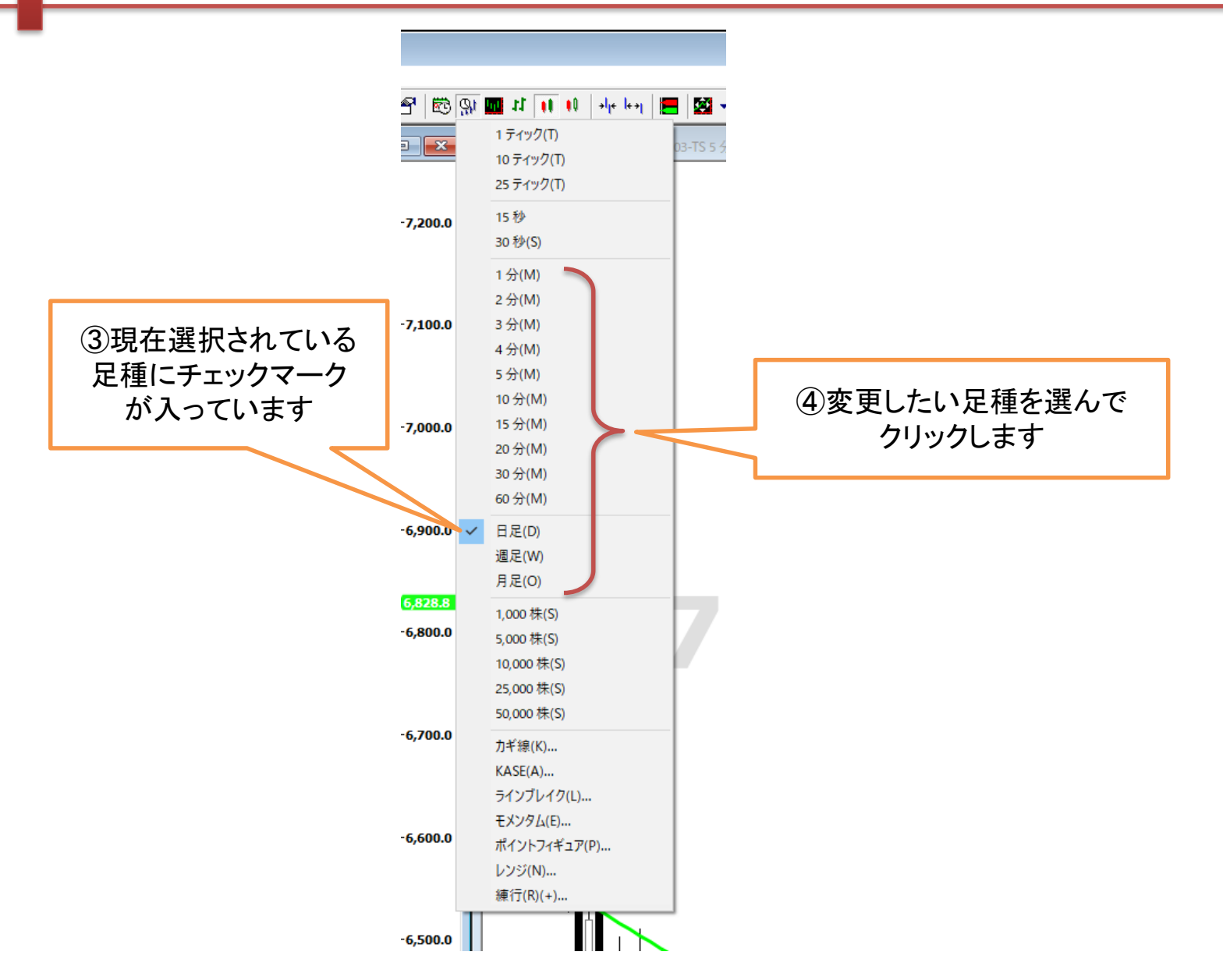

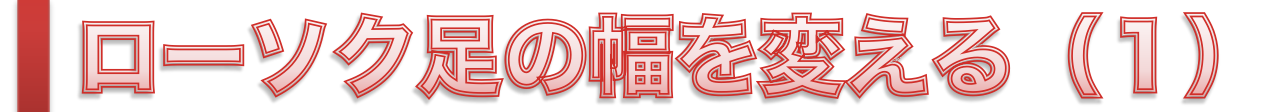

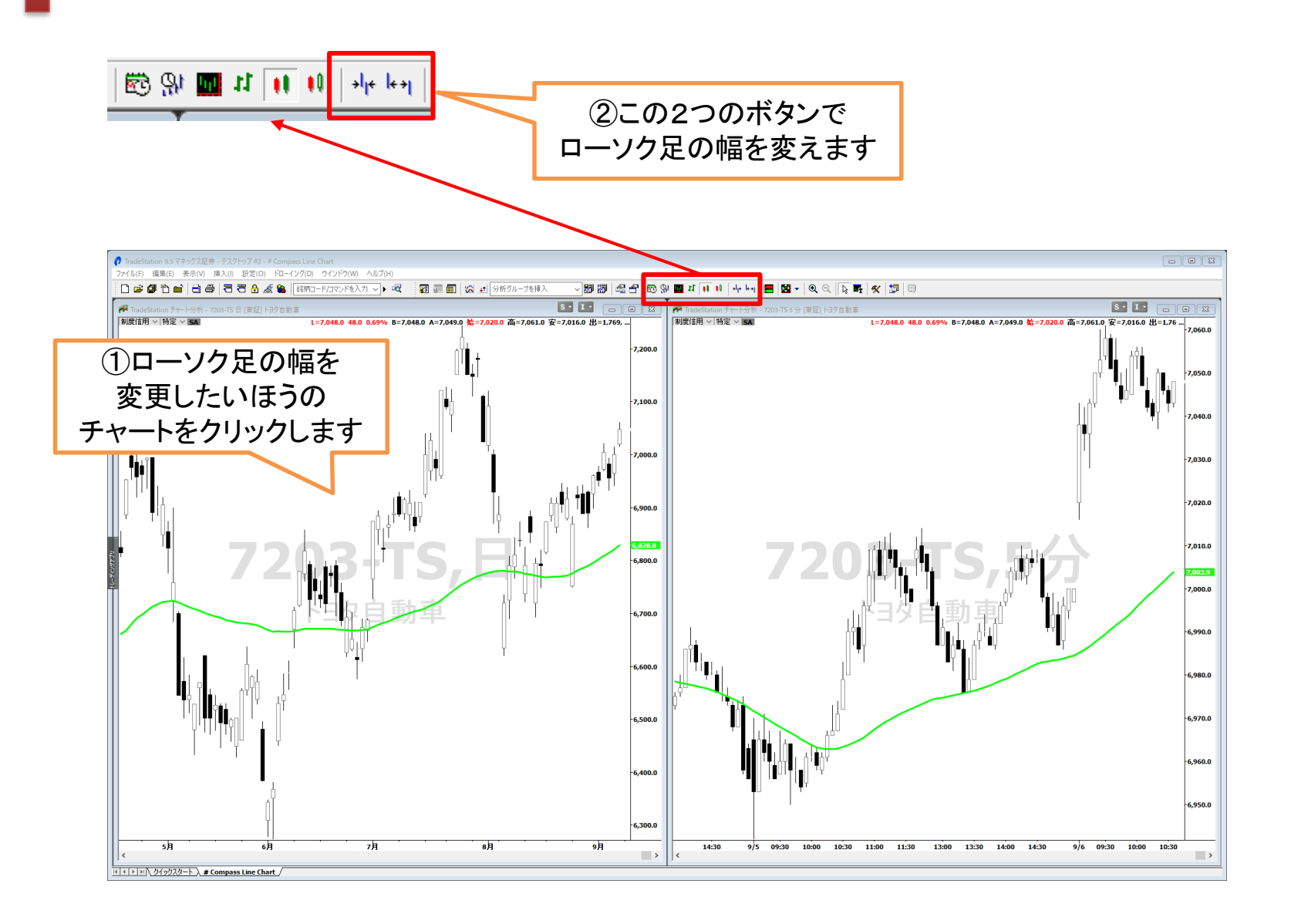

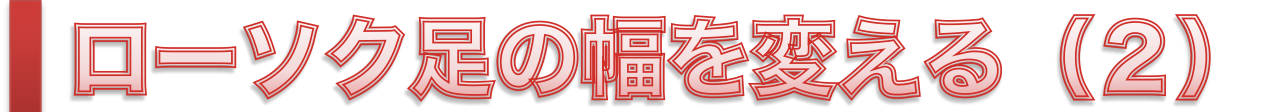

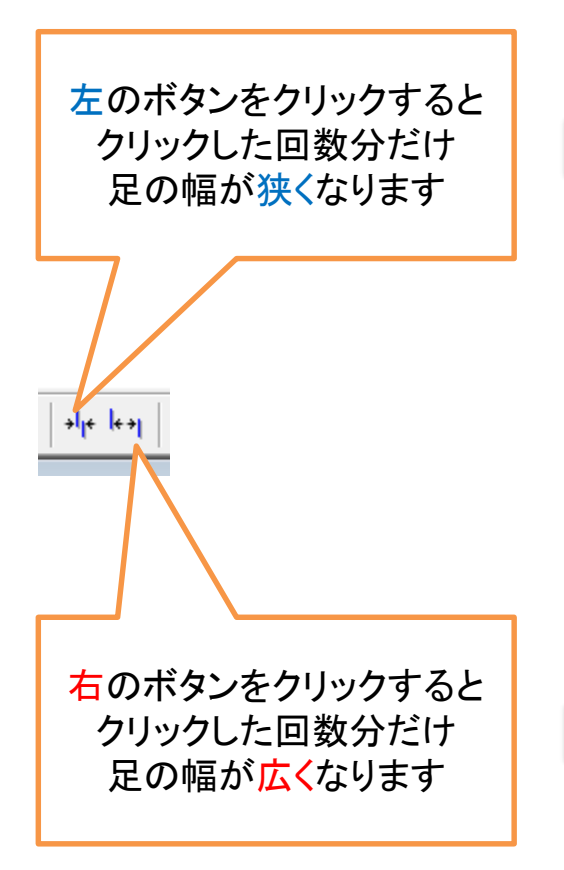

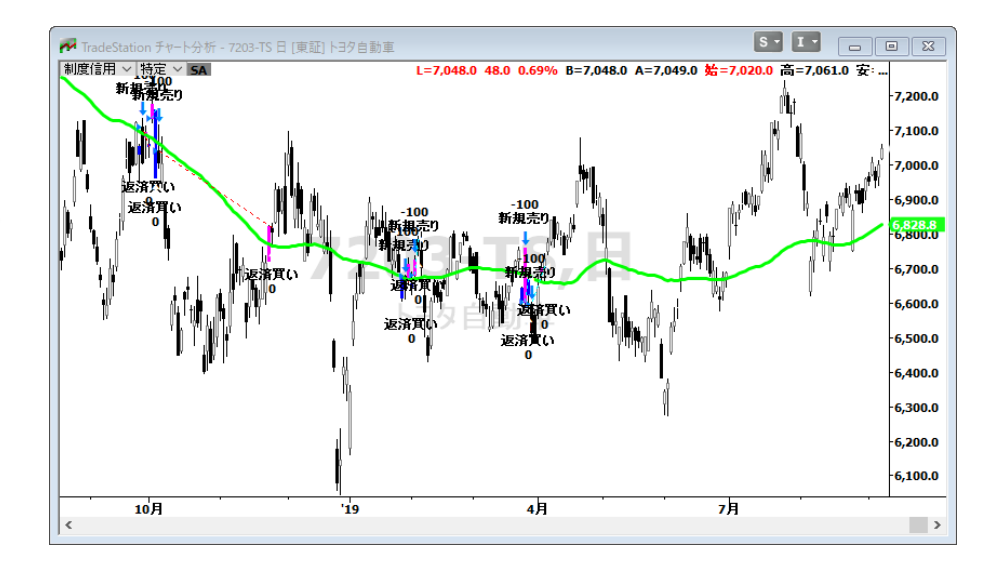

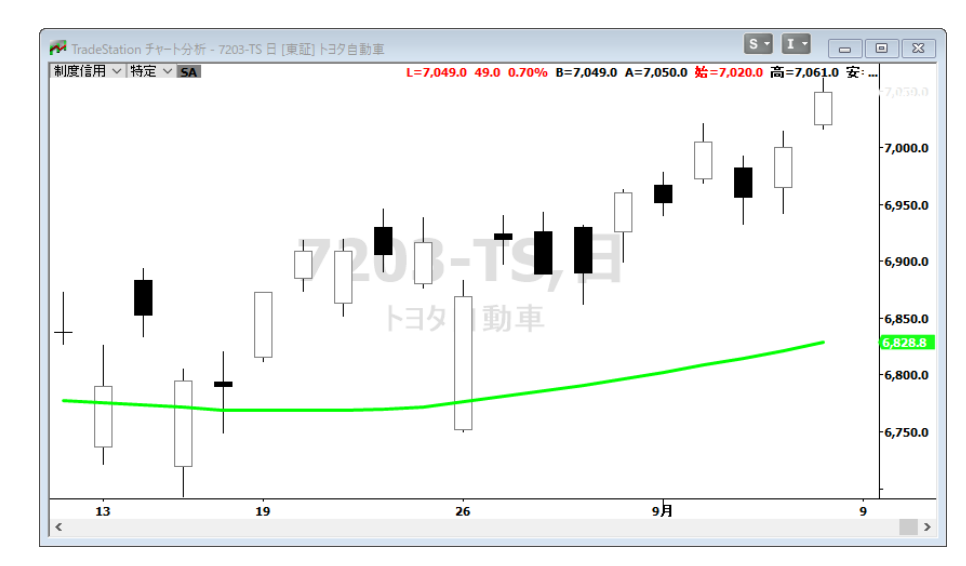

## チャートの表示説的を変更する(1)

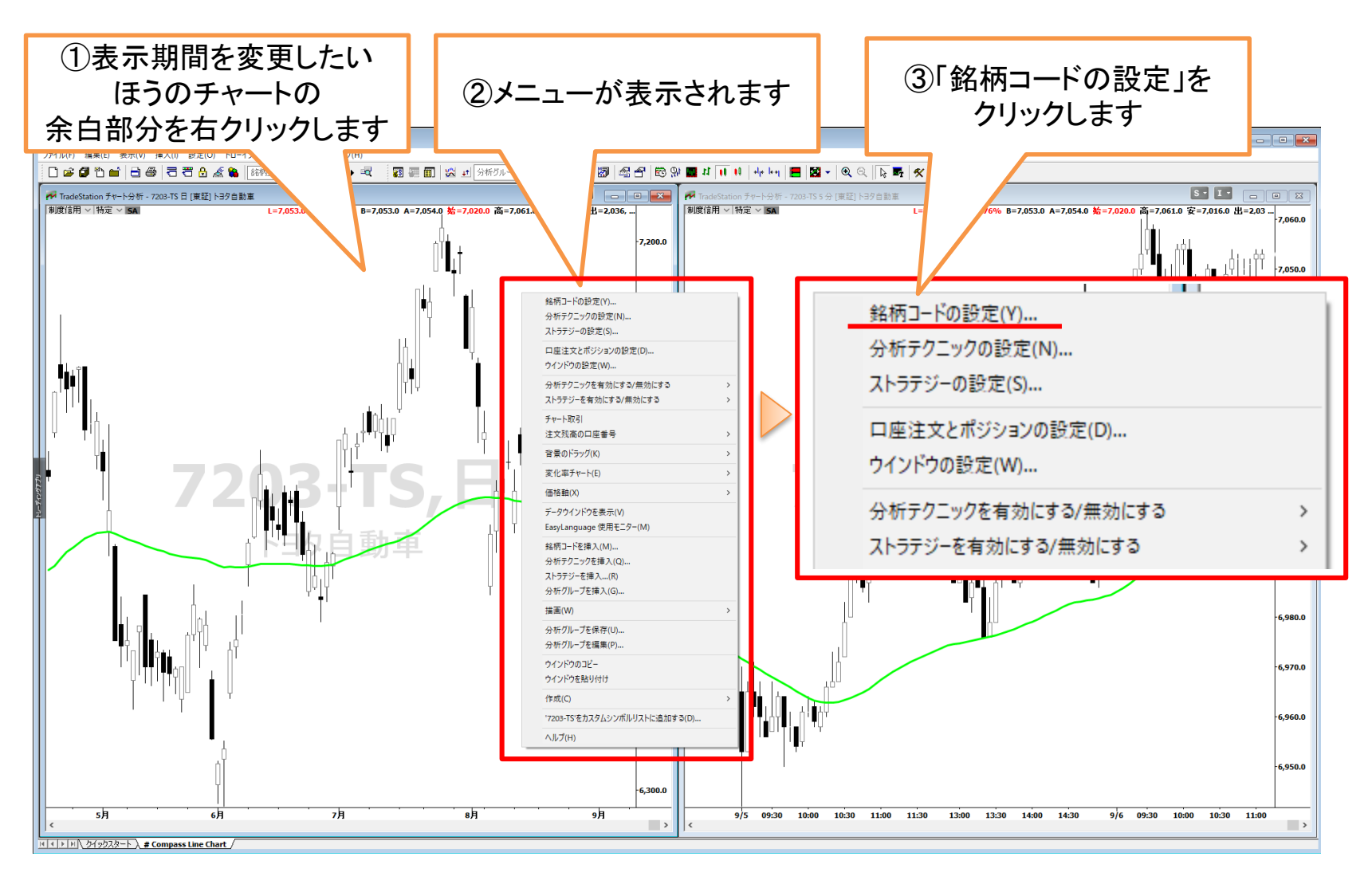

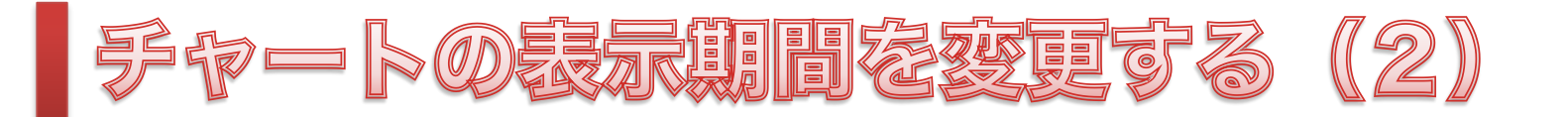

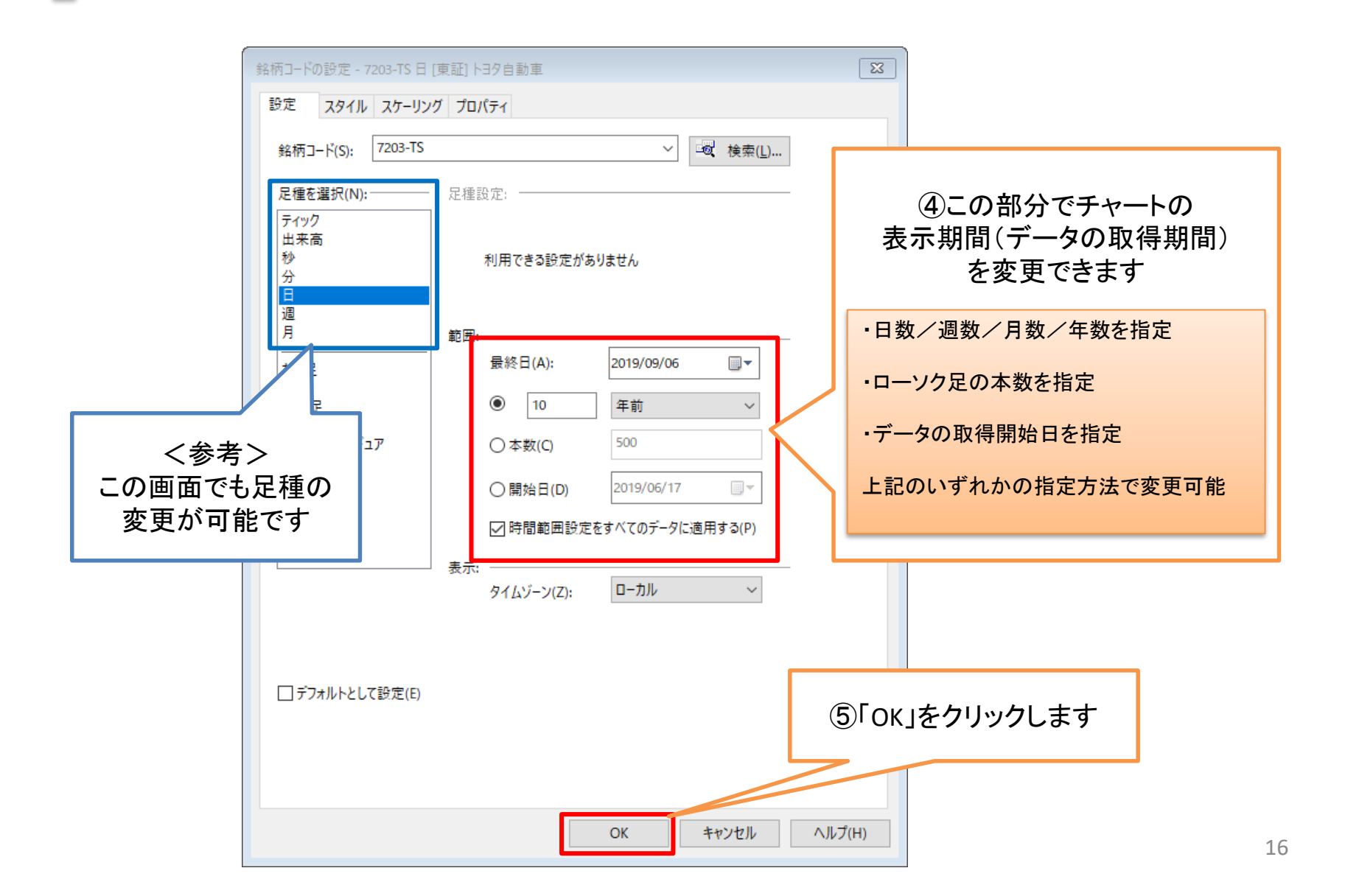

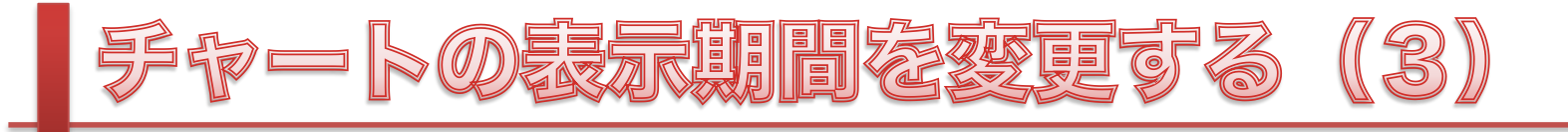

| ダウンロードスケジューラーリクエスト<br>大量の過去データが要求されています。以下のデータのダウンロードをスケジュール設定してくださ<br>い。ダウンロードをスケジュール設定したい項目をチェックして、[OK]をクリックしてください。 | チャートの表示期間を変更すると、<br>このようなメッセージが表示される<br>場合があります                      |
|----------------------------------------------------------------------------------------------------|----------------------------------------------------------------------|
| 銘柄コード バータイプ 足種 レンジ<br>G 6301-TS 日中 09/09/2009-08/05/2014 [GMT]                                                        | チャートの表示期間を変更したことで、<br>大量のデータをダウンロードする<br>必要が生じた場合にこのメッセージが<br>表示されます |
| いつデータを取得しますか?                                                                                                    | ・<br>ータをダウンロードするタイミングを<br>選択します。<br>通常は「すぐに」で問題ありません                 |
| 「OK」をクリックします                                                                                                    |                                                                      |

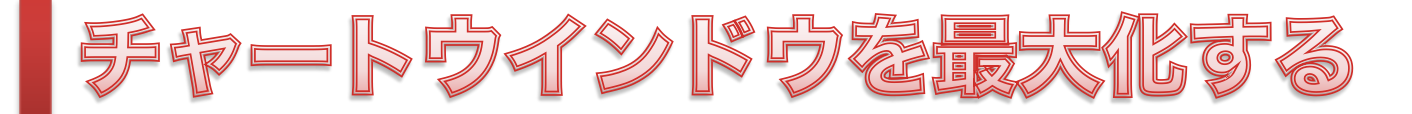

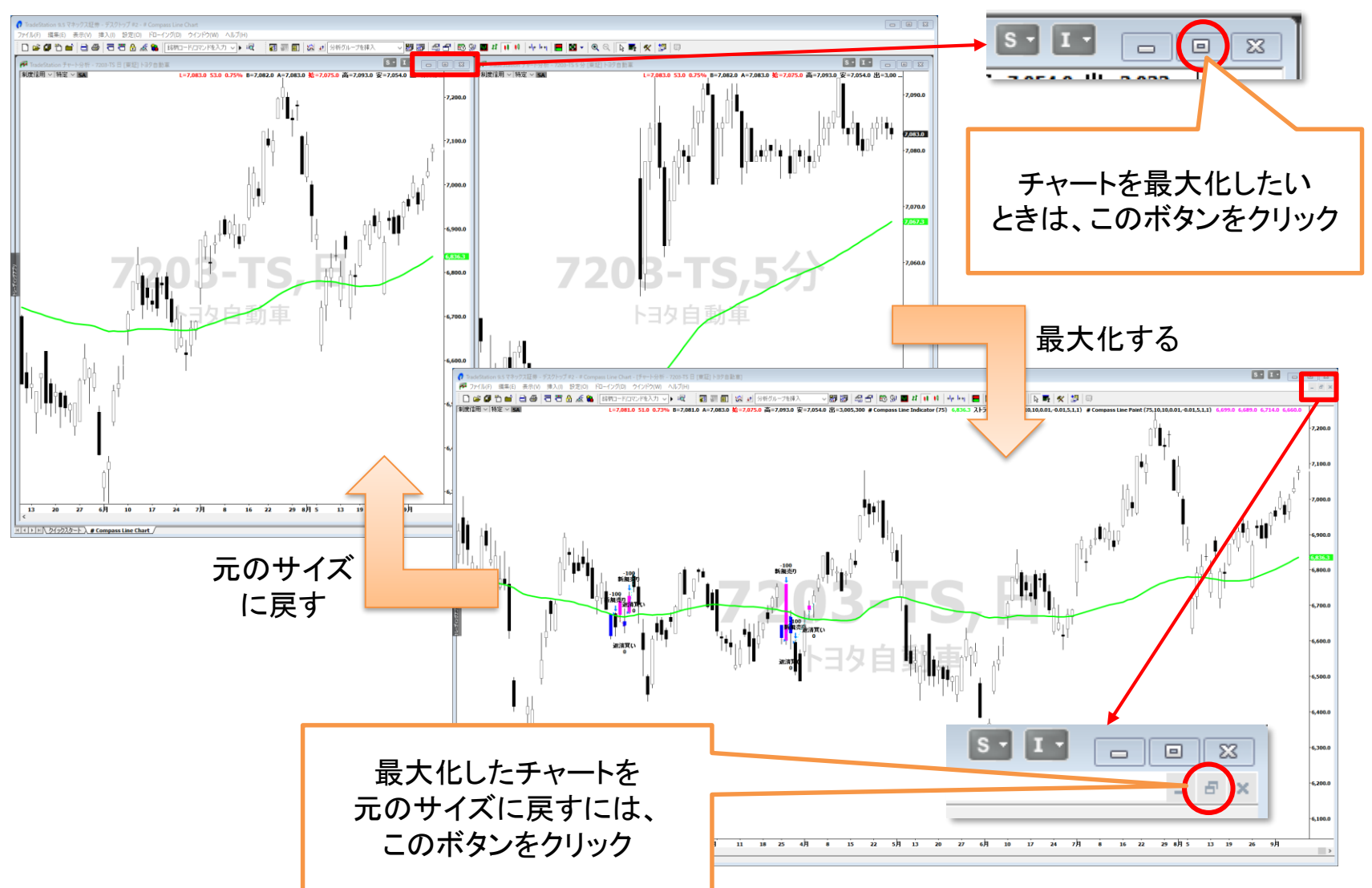

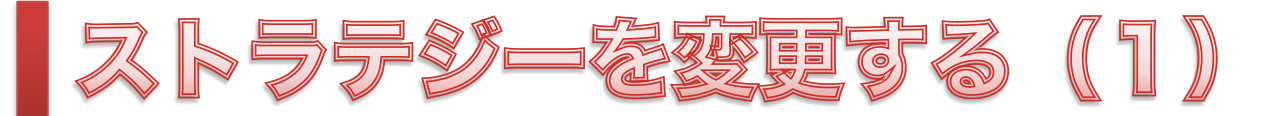

「ストラテジー」とは、日本語でいうと「戦略」の意味です。

「Compass Line」は、 上向きの移動平均線を上抜けたら買い、下抜けたら売り、 下向きの移動平均線を下抜けたら空売り、上抜けたら買戻し、 という売買ルールを持った「ストラテジー」です。

そして、「Compass Line」というストラテジーには、 上記の売買ルールを実行するときのベースとなる移動平均線の期間(ローソク足の本数) や移動平均線の傾きの度合いなど、いくつか数値を変更できる構成要素があり、 これらの構成要素に何らかの数値を設定してやることで、はじめて「Compass Line」は ひとつの完成した「ストラテジー」として使用することができます。

「ストラテジー」の変更とは、 「Compass Line」の構成要素を、その銘柄を売買するのに最適な値に調整して パフォーマンスの向上を図る作業です。

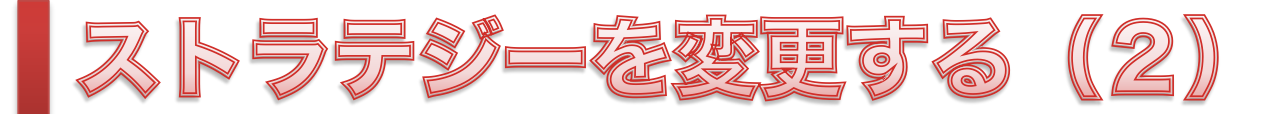

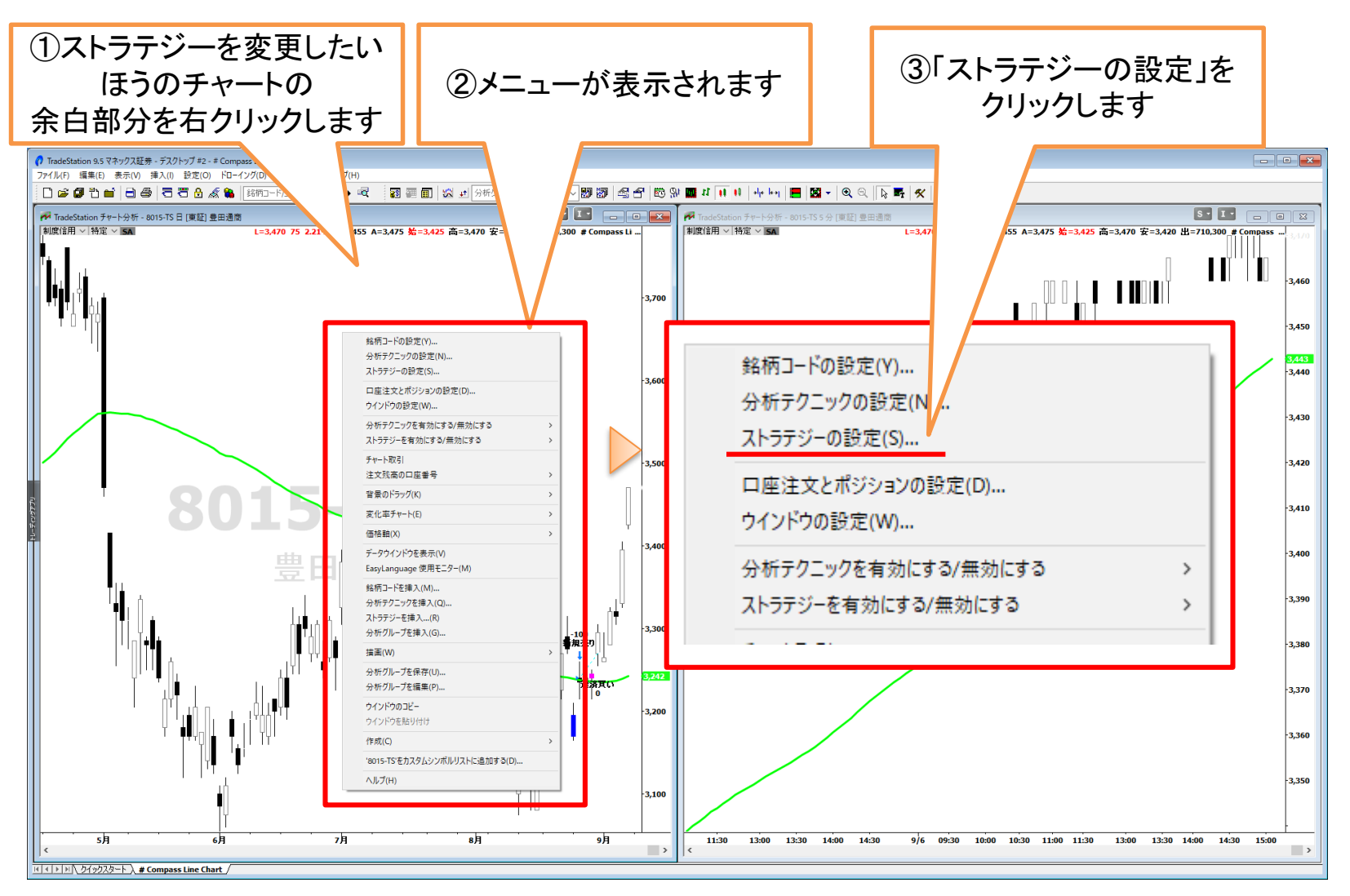

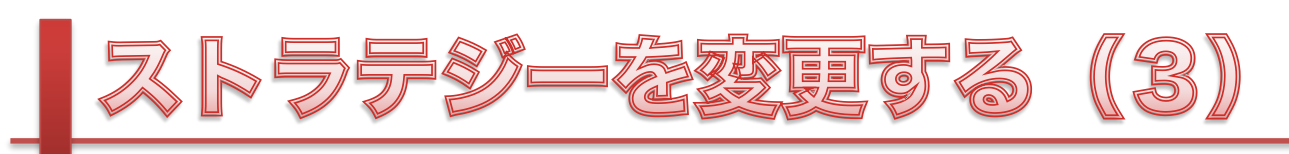

| 分析テクニックとストララ<br>分析テクニック スト                                                                                                | (④) 分析テクニックとストラテジーを設定」<br>ウインドウが開きます |                    |          |                                                                                                    | ĒJ                                         | X                                                             | ו      | ⑤「設定」ボタンを<br>クリックします                                    |                   |                         |
|----------------------------------------------------------------------------------------------------|--------------------------------------|--------------------|----------|----------------------------------------------------------------------------------------------------|--------------------------------------------|---------------------------------------------------------------|--------|---------------------------------------------------------|-------------------|-------------------------|
| 名前 入力値 ステーシス 買()   # Compass Line Trading 75,100,10,10,0.01,-0.01,5,1,1 オン オン                                             |                                      |                    |          | 売り<br>オン ▼                                                                                               | 設<br>すべてのプ<br>大<br>上へれ<br>下へれ<br>EasyLangu | <b>芝(F)</b><br>ロパティ(P)<br>態(T)<br>診動(U)<br>診動(M)<br>aacを提集(E) | 1      |                                                         |                   |                         |
| <<br>プログラムトレード:<br>□ トレードマネージヤーのストラテジー注文タブで表示するストラテジー注文を生成する(G)<br>□ プログラムトレードを有効化 365-592622 確認画面表示 オン ✓<br>分析グループの保存(A) |                                      |                    |          | ストラテジーの<br>入力<br>名前<br>AveLet<br>Kabuse<br>UpLen<br>Downl<br>UpAng<br>Downd<br>SkipPe<br>LongS<br>ShortS | 削]<br>設定: # Company<br>新規 決済<br>n<br>,     | 除(R)<br>ass Line Trading<br>計算                                |        | 値<br>75<br>100<br>10<br>10<br>00<br>0.01<br>5<br>1<br>1 |                   |                         |
|                                                                                                    | ⑥「スト <sup>:</sup><br>ウインド・           | ラテジーの設え<br>うが表示される | 宦」<br>ます |                                                                                                    | 辞書                                         | f(D) 夏                                                        | 景適化(O) |                                                         | ОК <b>+</b> +у/2) | デフォルトを設定(F)<br>レ ヘルプ(H) |

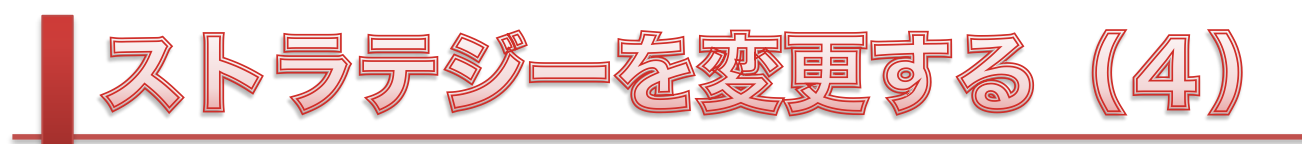

| >         | <del>ت</del> | 新規        | 決済          | 計算           |   |       |      |
|-----------|--------------|-----------|-------------|--------------|---|-------|------|
|           | 名前           | 1         |             |              |   |       | 値    |
|           | Avel         | .en       |             |              |   |       | 75   |
|           | Kabusu       |           |             |              |   |       | 100  |
|           | UpLen        |           |             |              |   |       |      |
| DownLen   |              |           |             |              |   |       | 10   |
| UpAngle   |              |           |             |              |   |       | 0.01 |
| DownAngle |              |           |             |              |   | -0.01 |      |
|           | Skipl        | Percentag | je          |              |   |       | 5    |
|           | Long         | SwitchO   | n           |              |   |       | 1    |
|           | Shor         | tSwitchO  | n           |              |   |       | 1    |
|           |              |           |             |              |   |       |      |
|           |              |           |             |              |   |       |      |
|           |              | ⑦;<br>数值  | 必要に<br>iを変す | に応じて<br>更します | ţ |       |      |

| 項目名            | 内容                                                |
|----------------|---------------------------------------------------|
| AveLen         | 移動平均線の期間(ローソク足の本数)                                |
| Kabusu         | 売買単位(株数)                                          |
| UpLen          | 移動平均の連続上昇数                                        |
| DownLen        | 移動平均の連続下降数                                        |
| UpAngle        | UpLen で指定した期間における株価上昇率                            |
| DownAngle      | DownLen で指定した期間における株価下落率                          |
| SkipPercentage | ここで設定したパーセンテージ以上に株価が移動平均<br>線を終値で飛び越えた場合はエントリーしない |
| LongSwitchOn   | 1: 買いのトレードでシグナルを出す<br>0: 買いのトレードではシグナルを出さない       |
| ShortSwitchOn  | 1: 空売りのトレードでシグナルを出す<br>0: 空売りのトレードではシグナルを出さない     |

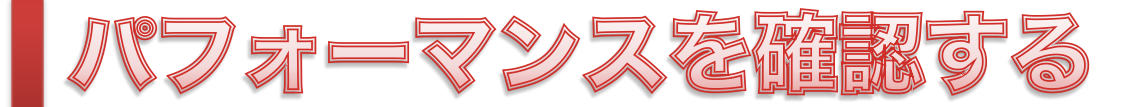

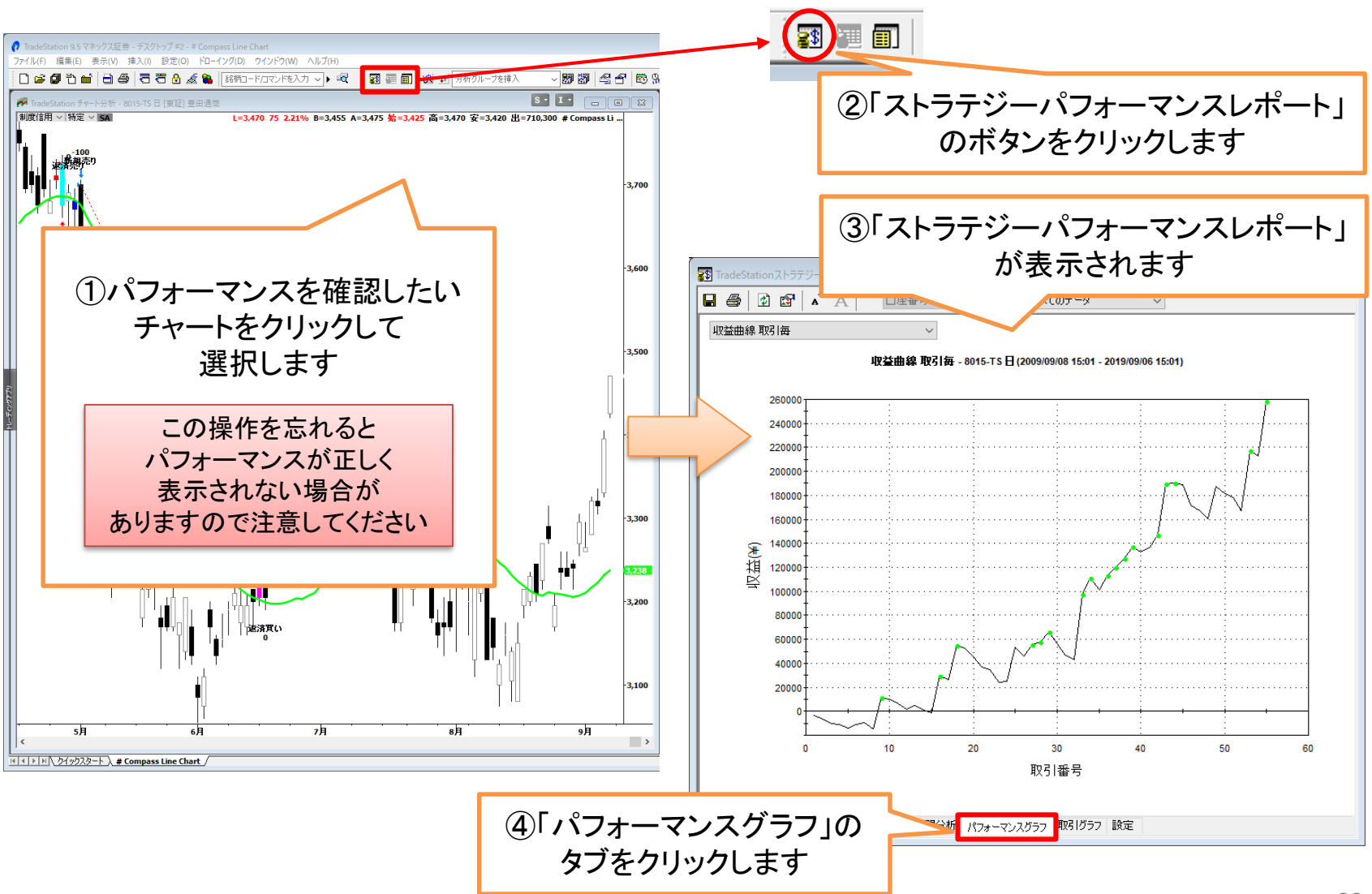

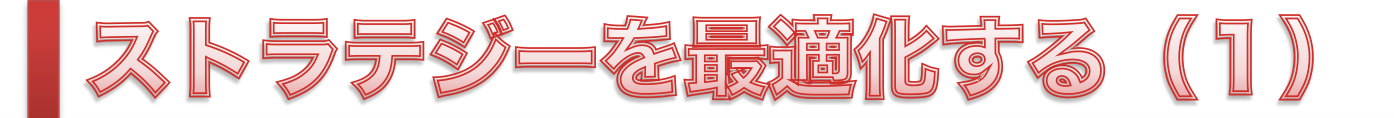

#### 「最適化」を行う場合

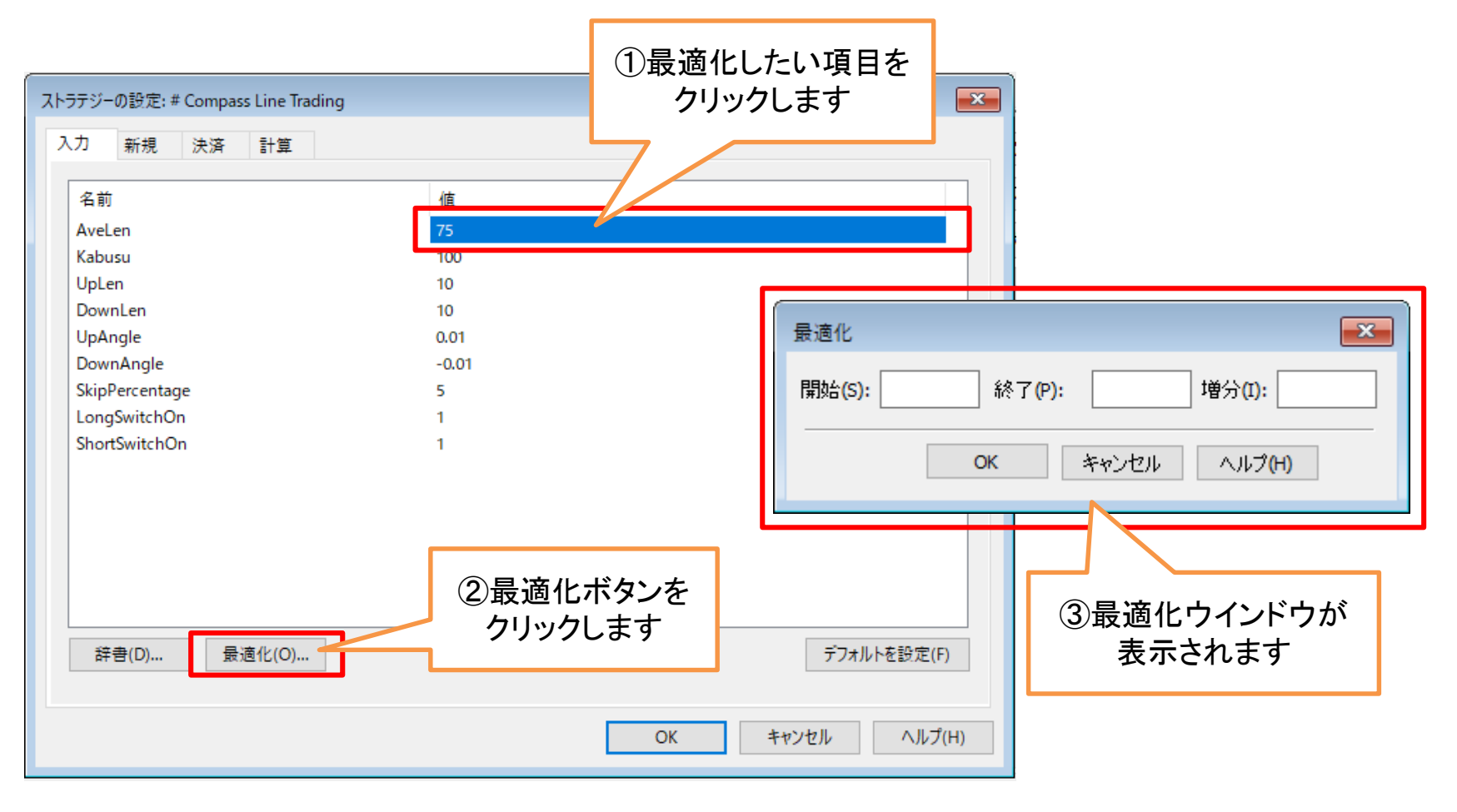

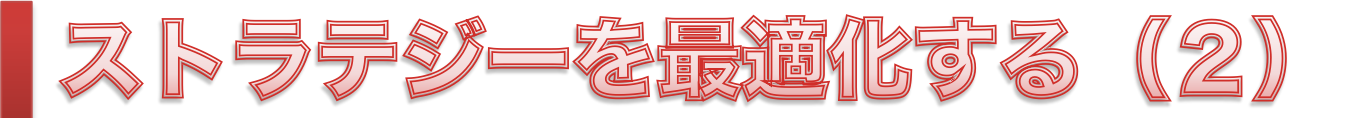

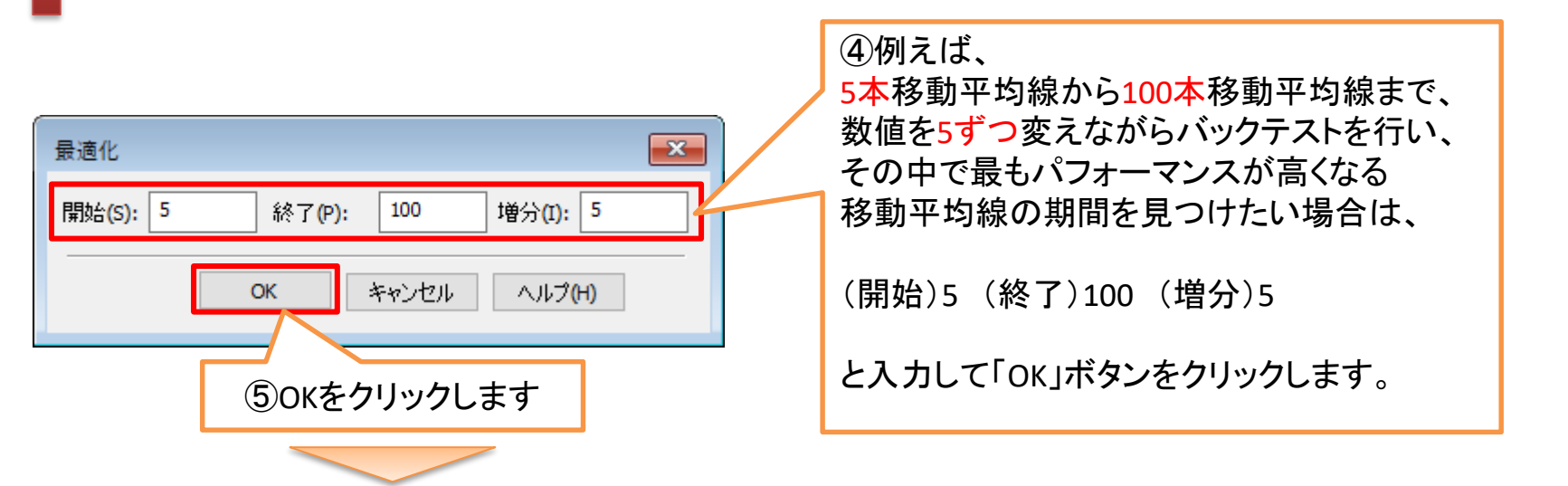

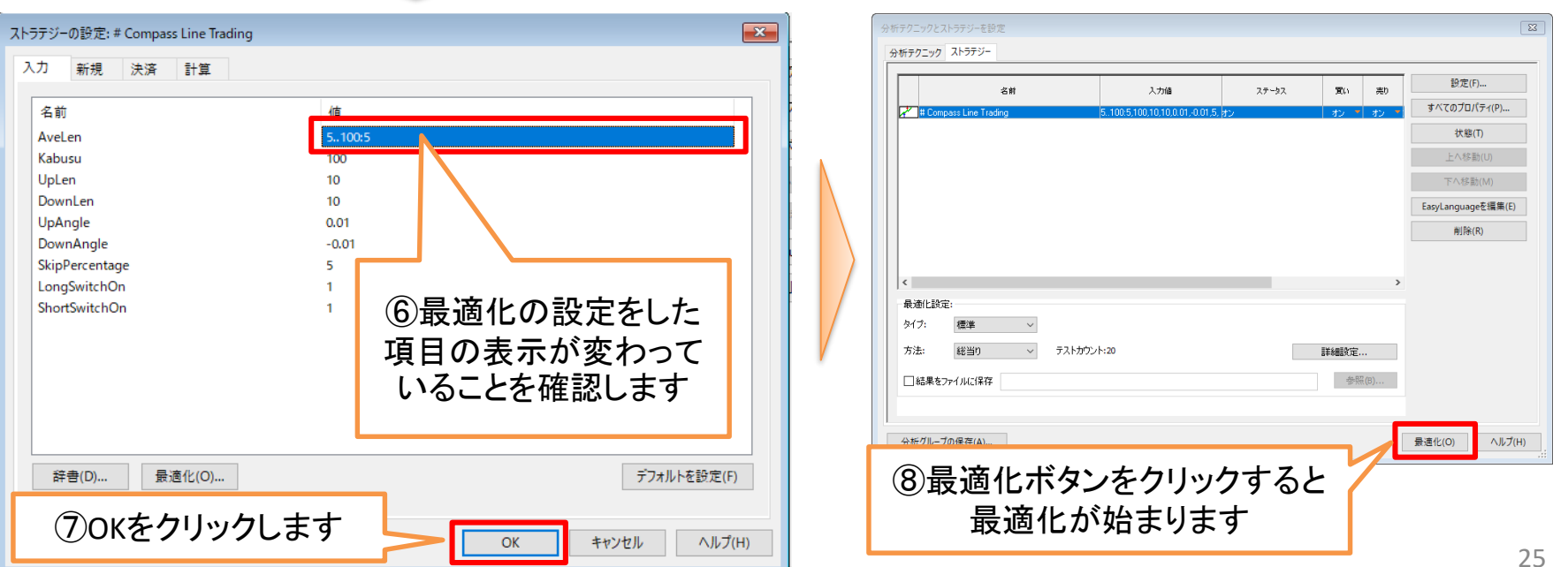

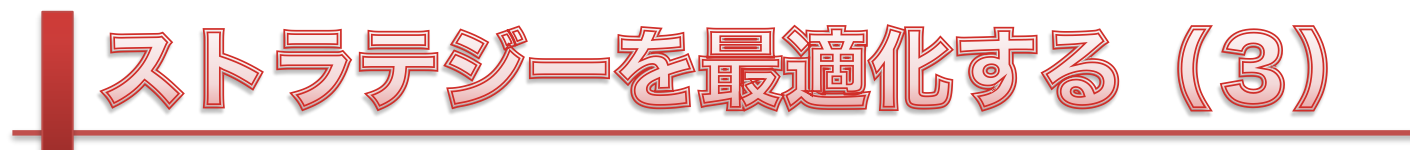

| ストラテジーの設定: # Compass Line Trading                                                                                                    |                                                                          | Image: State of the state of the state of t |
|----------------------------------------------------------------------------------------------------|--------------------------------------------------------------------------|----------------------------------------------------------------------------------------------------|
| 入力 新規 決済 計算<br>名前<br>AveLen<br>Kabusu<br>UpLen<br>DownLen<br>UpAngle<br>DownAngle<br>SkipPercentage<br>LongSwitchOn<br>ShortSwitchOn | 値<br>5100:5<br>100<br>110:1<br>110:1<br>0.01<br>-0.01<br>110:1<br>1<br>1 | この例のように、最適化は<br>一度に複数の項目で実行することが可能ですが、<br>あまり多くの項目で一度に実行すると、<br>バックテストに非常に長い時間がかかってしまう<br>場合がありますので注意してください。                                                                                                    |
| 辞書(D) 最適化(O)                                                                                                    | OK                                                                       | デフォルトを設定(F)<br>キャンセル ヘルプ(H)                                                                                                    |

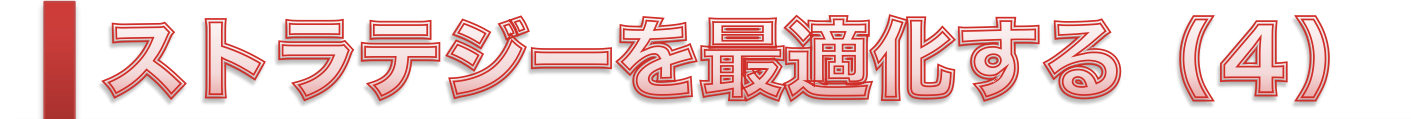

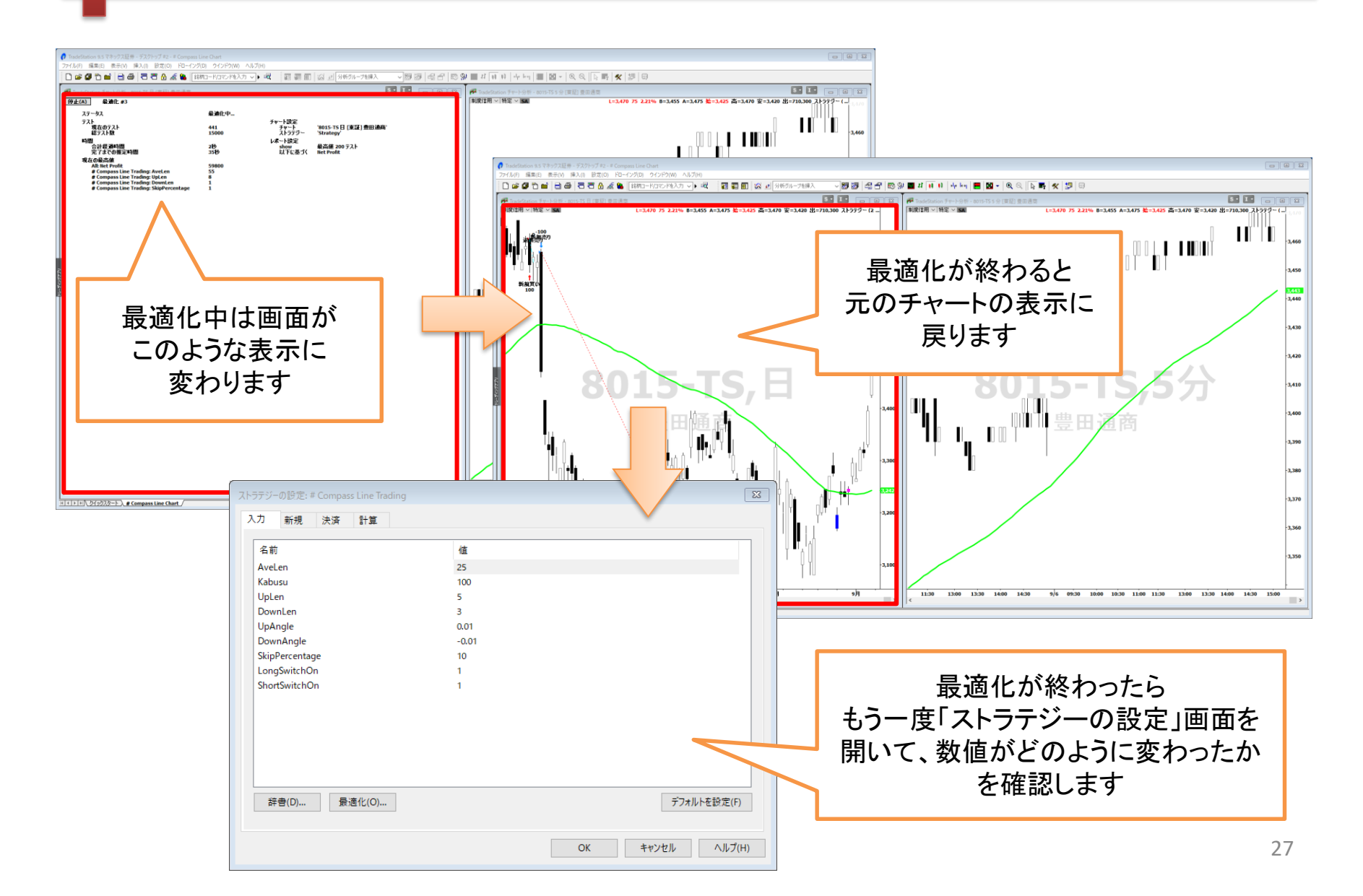

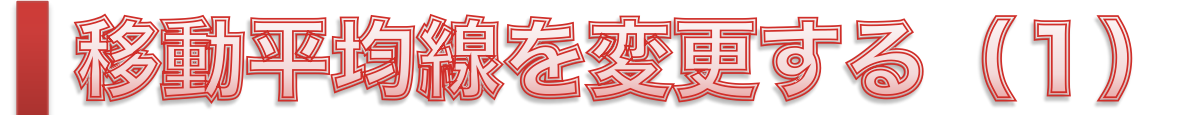

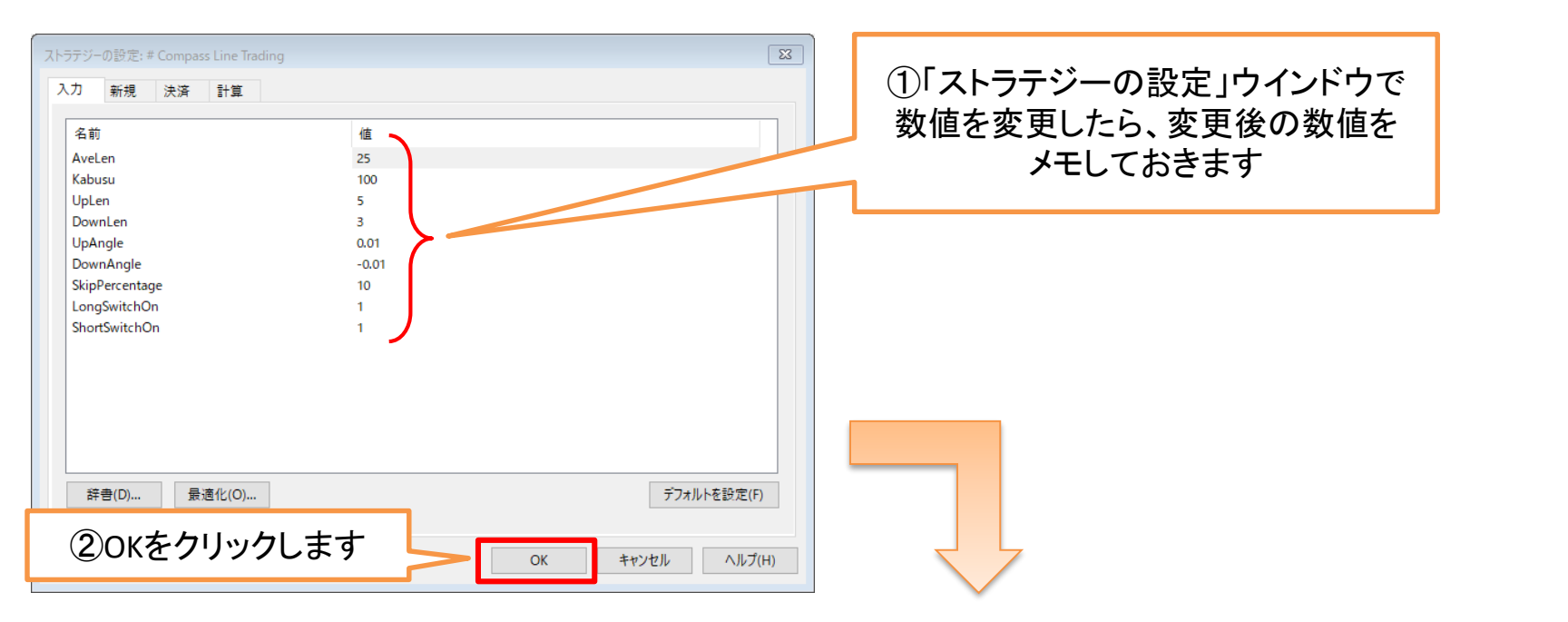

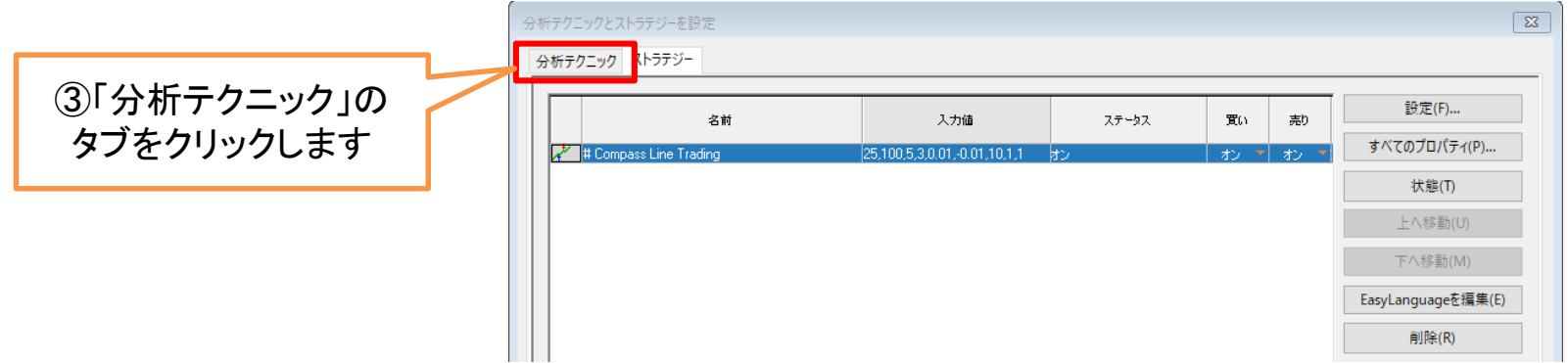

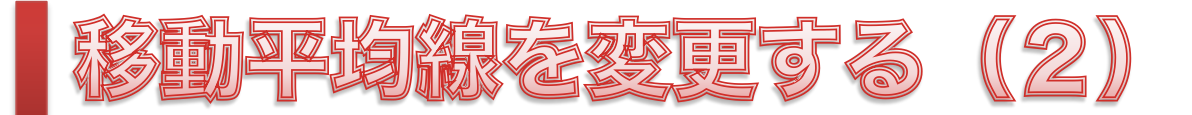

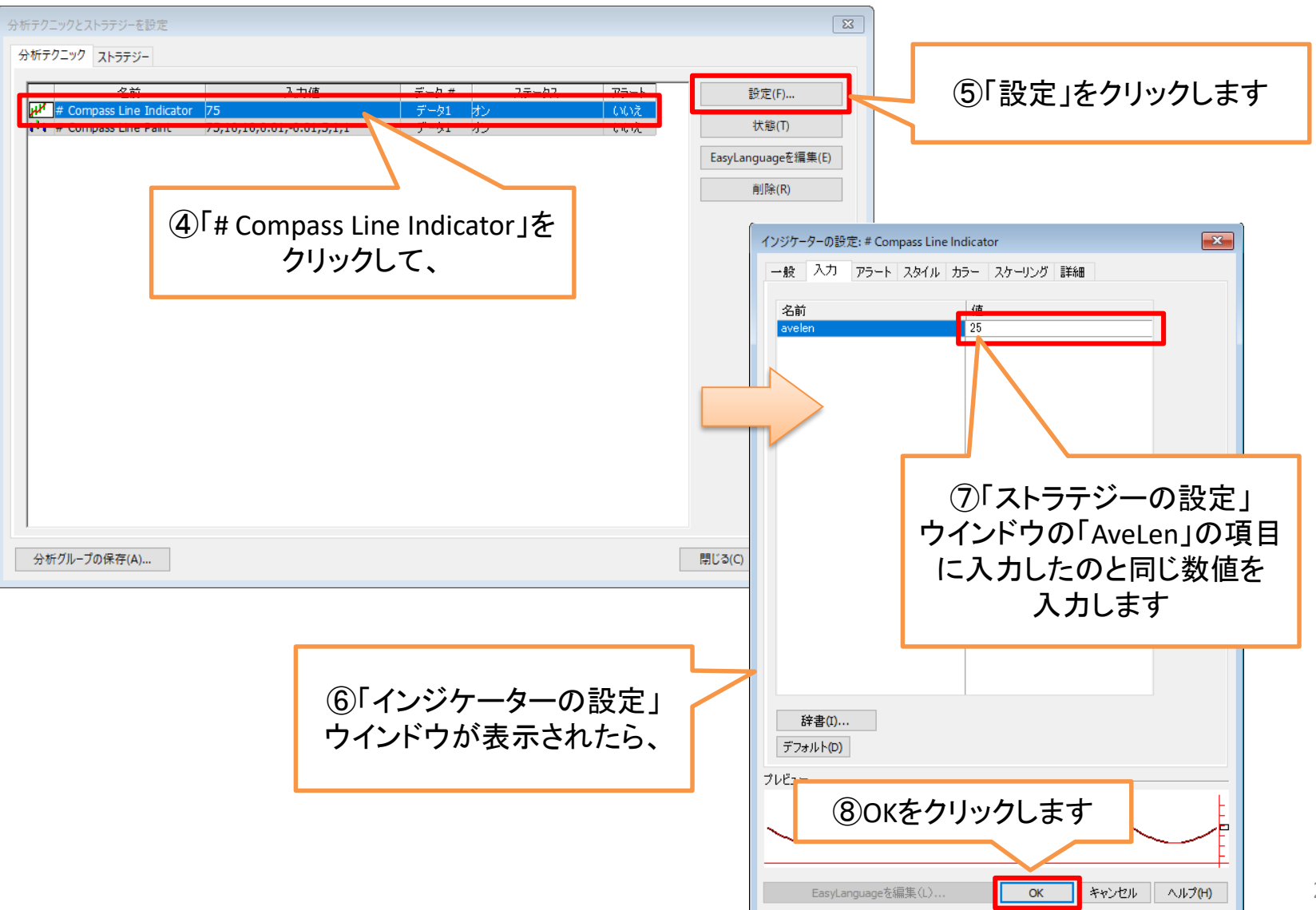

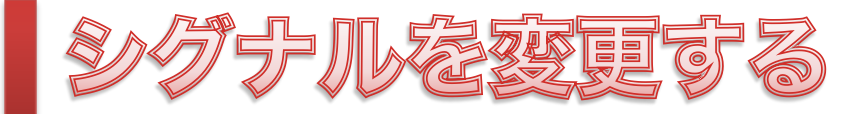

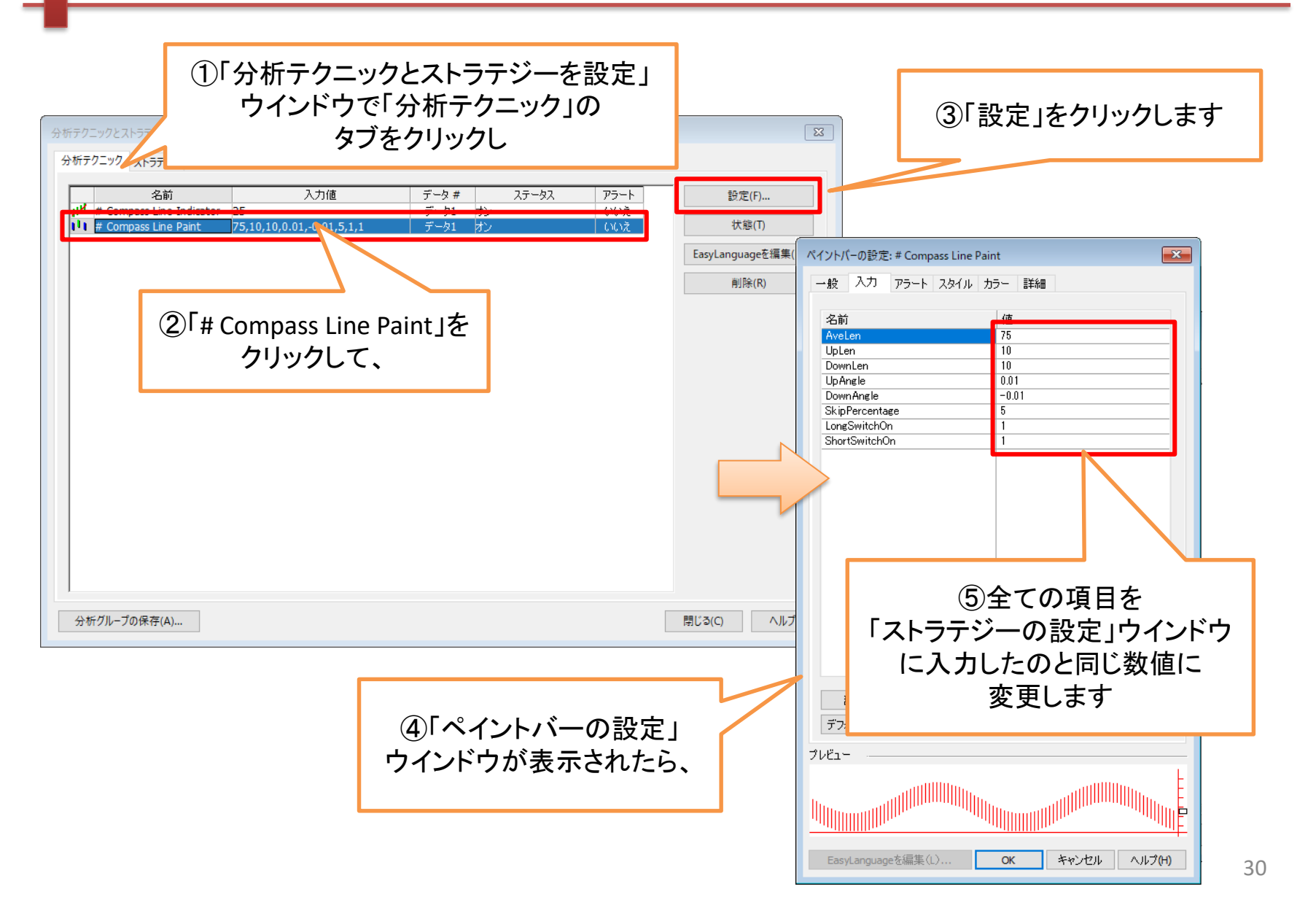

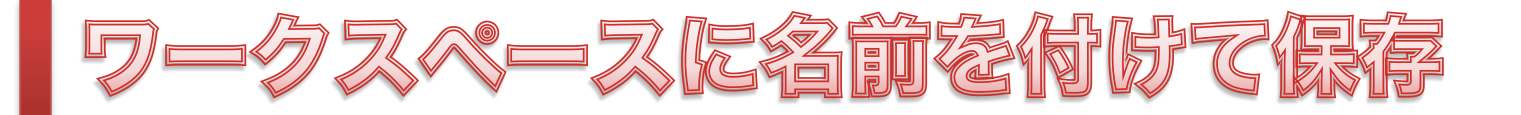

銘柄を変更したり、ストラテジーに変更を加えた場合は、 ワークスペースに別の名前を付けて保存することをお勧めします。 「# Compass Line Chart.tsw」にはできるだけ変更を加えず、 元の状態のまま保存して繰り返し活用してください。

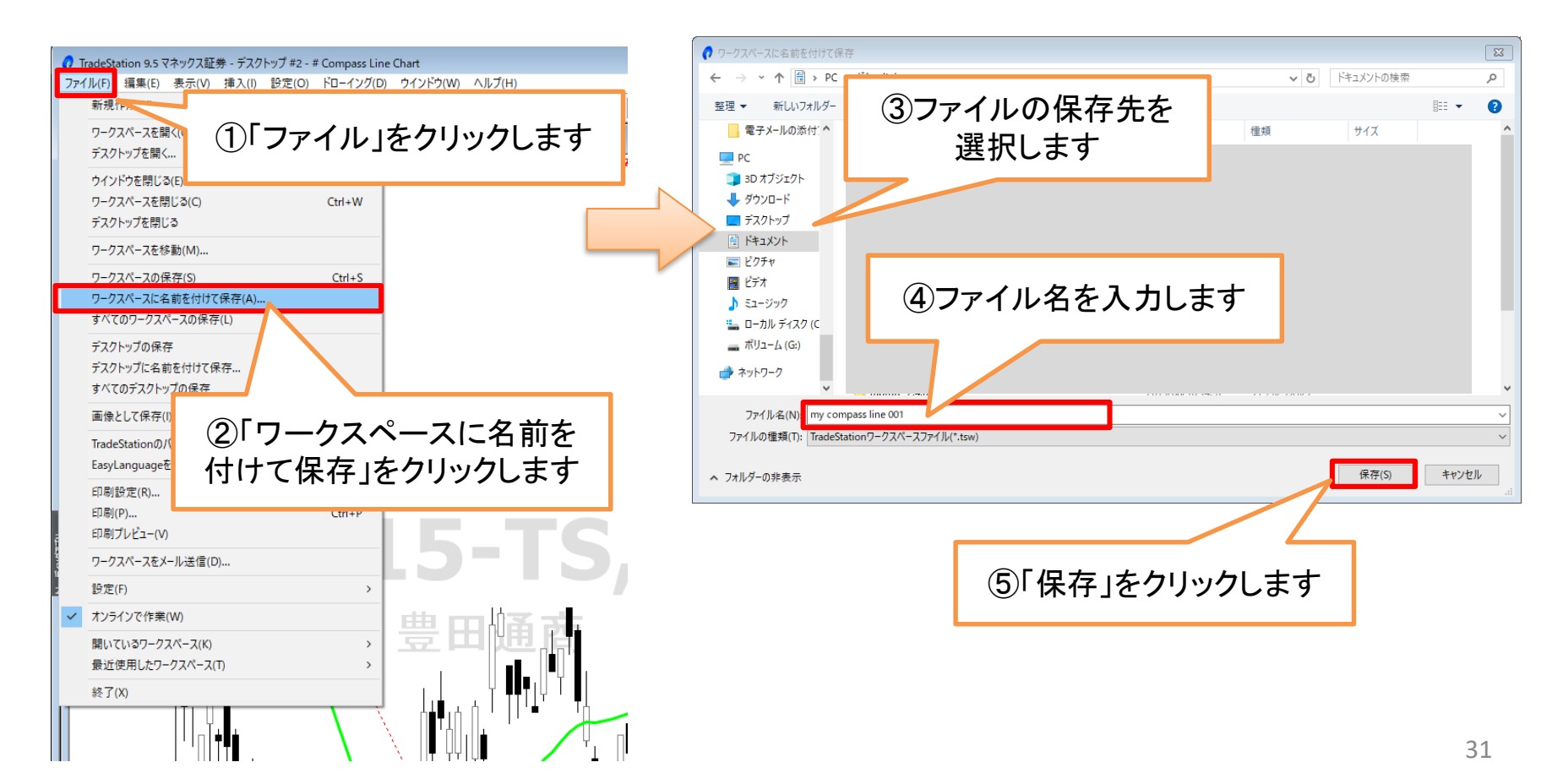

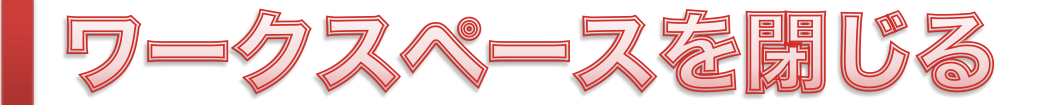

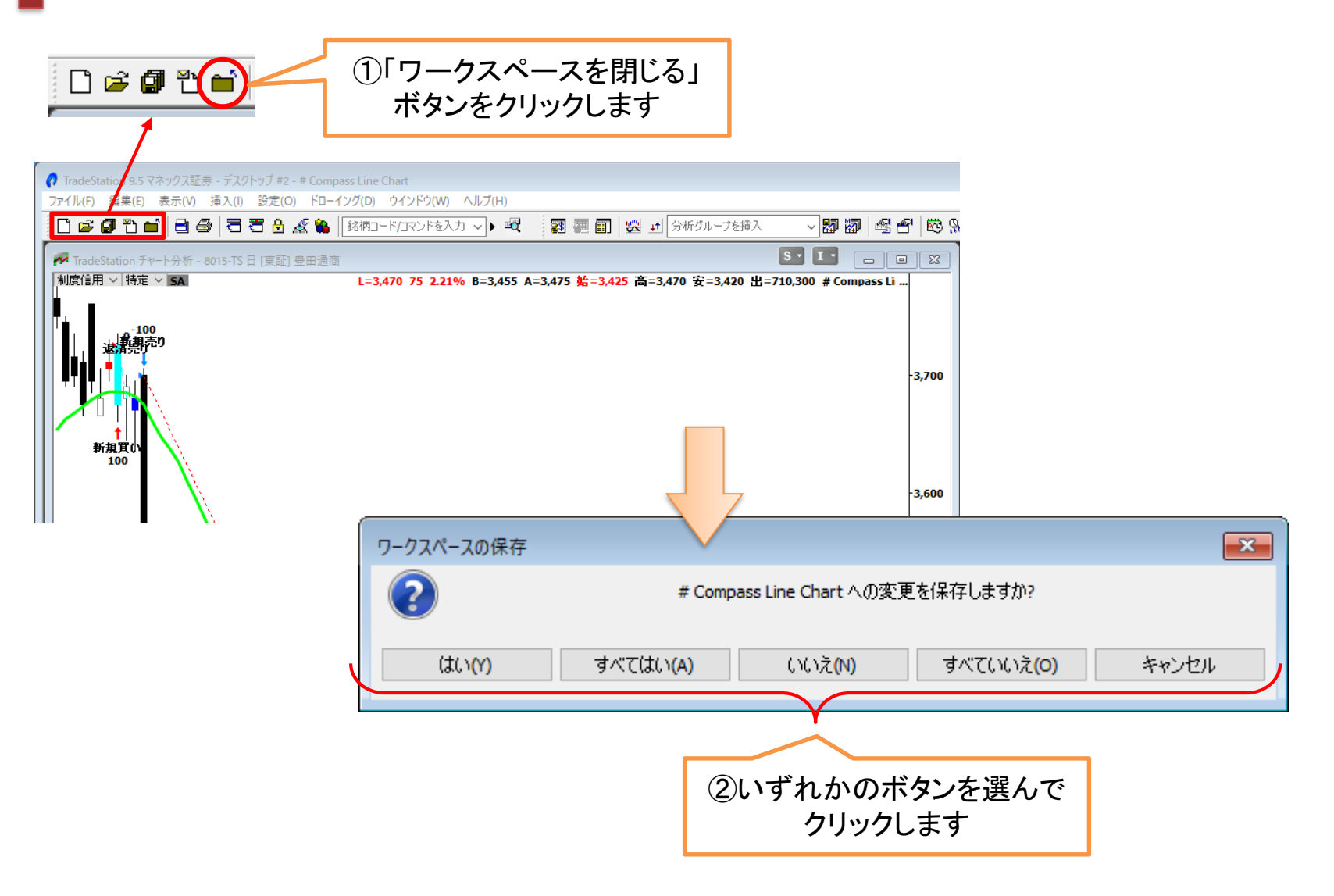

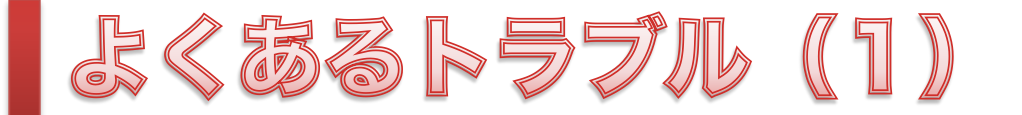

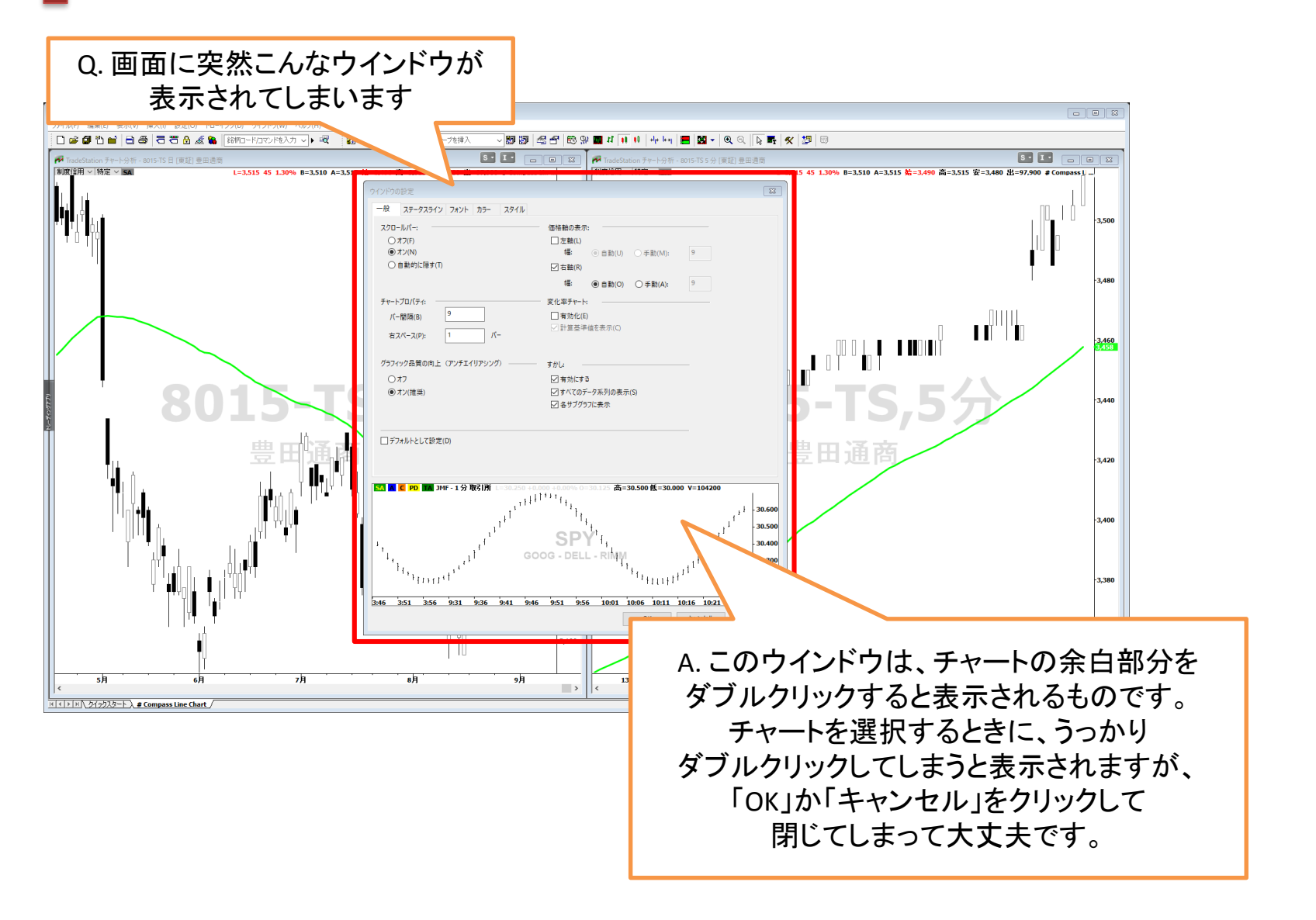

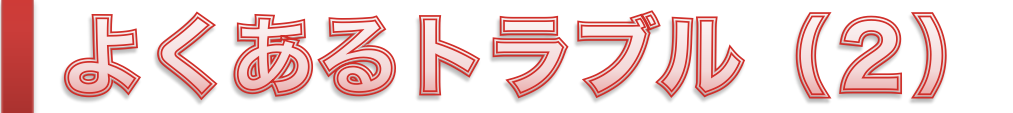

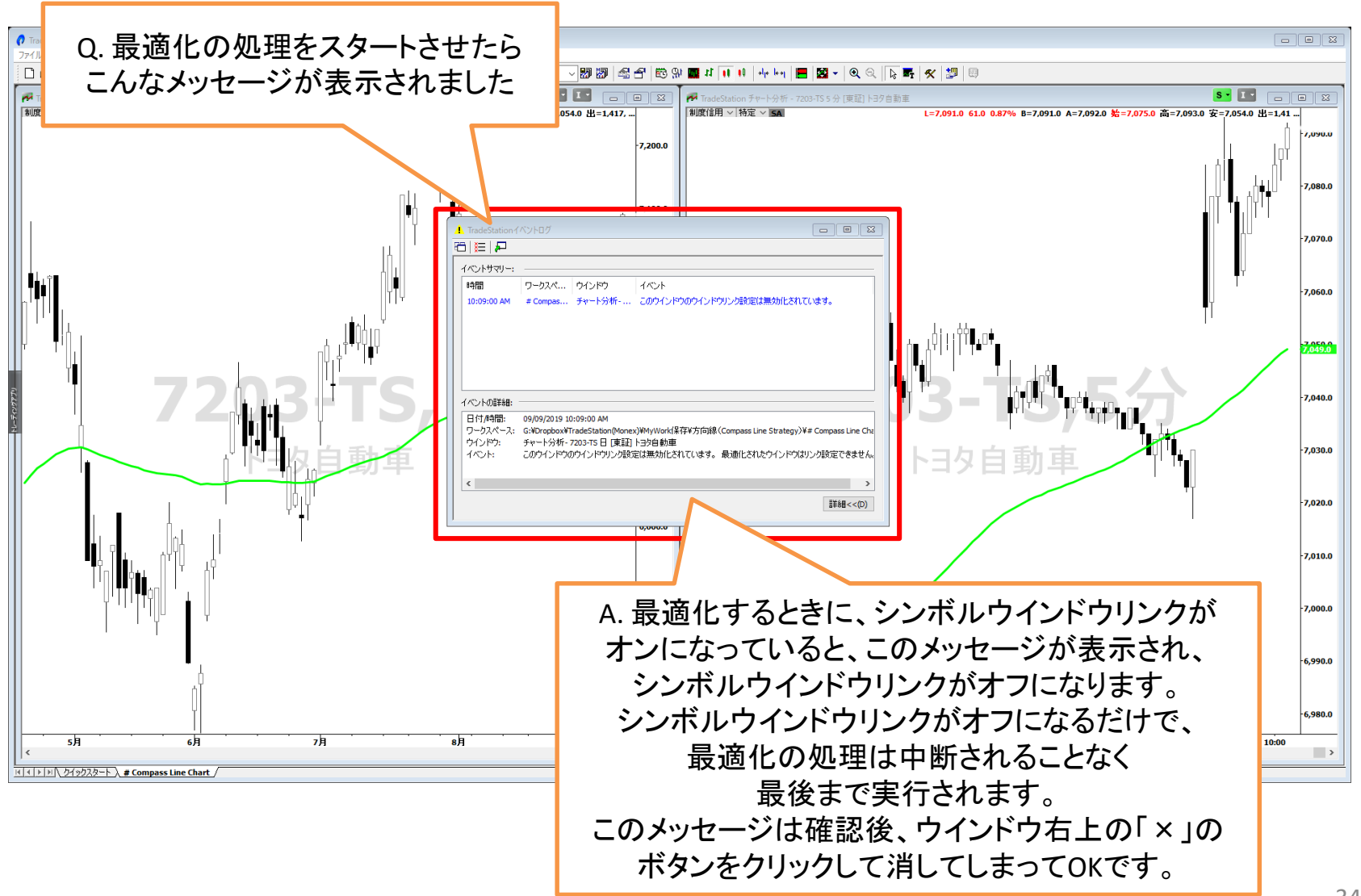

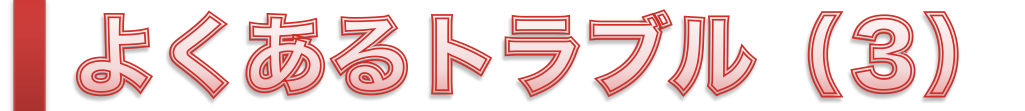

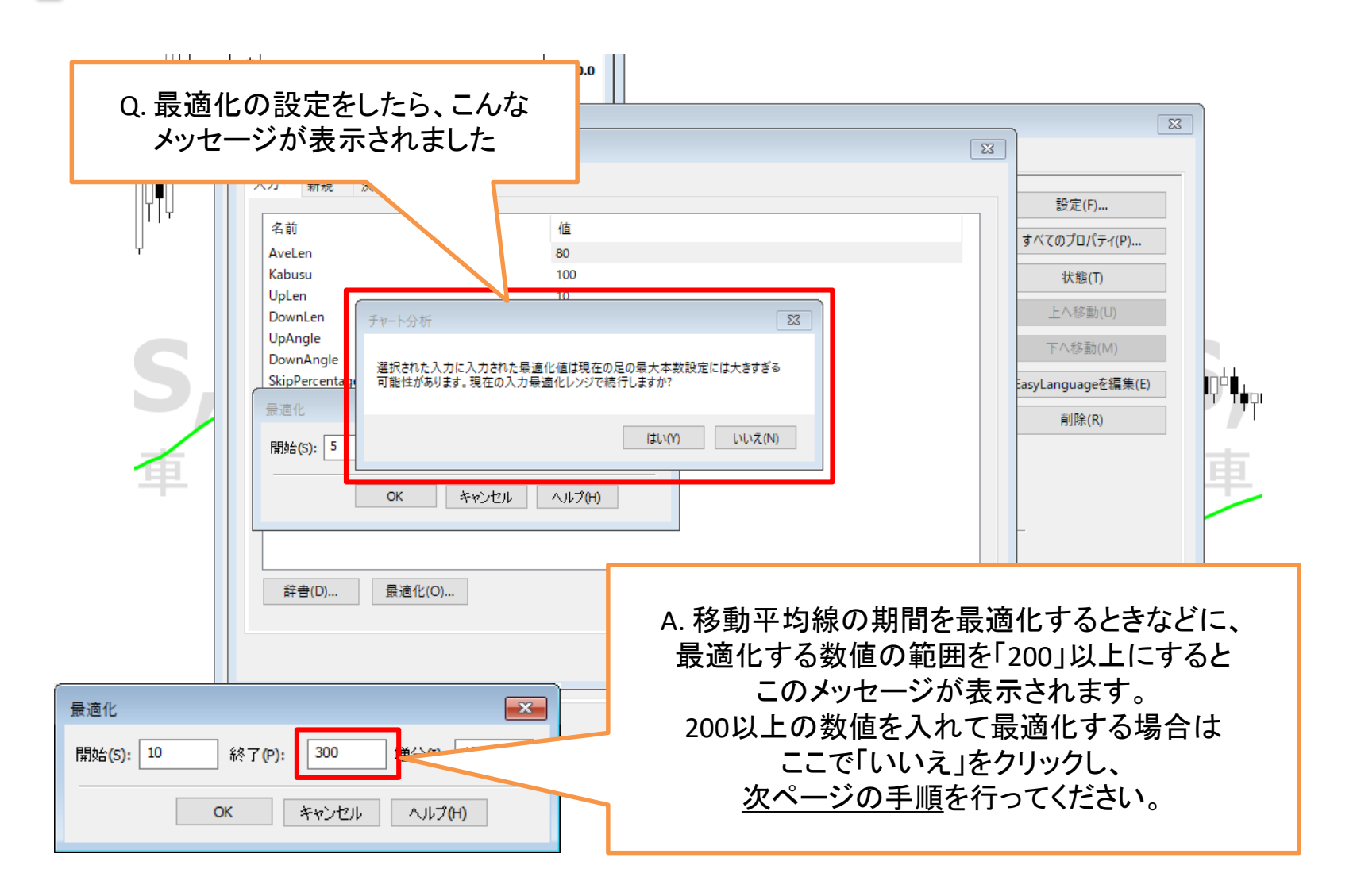

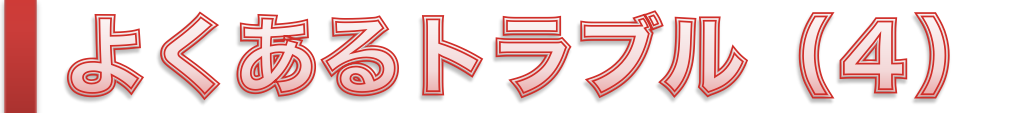

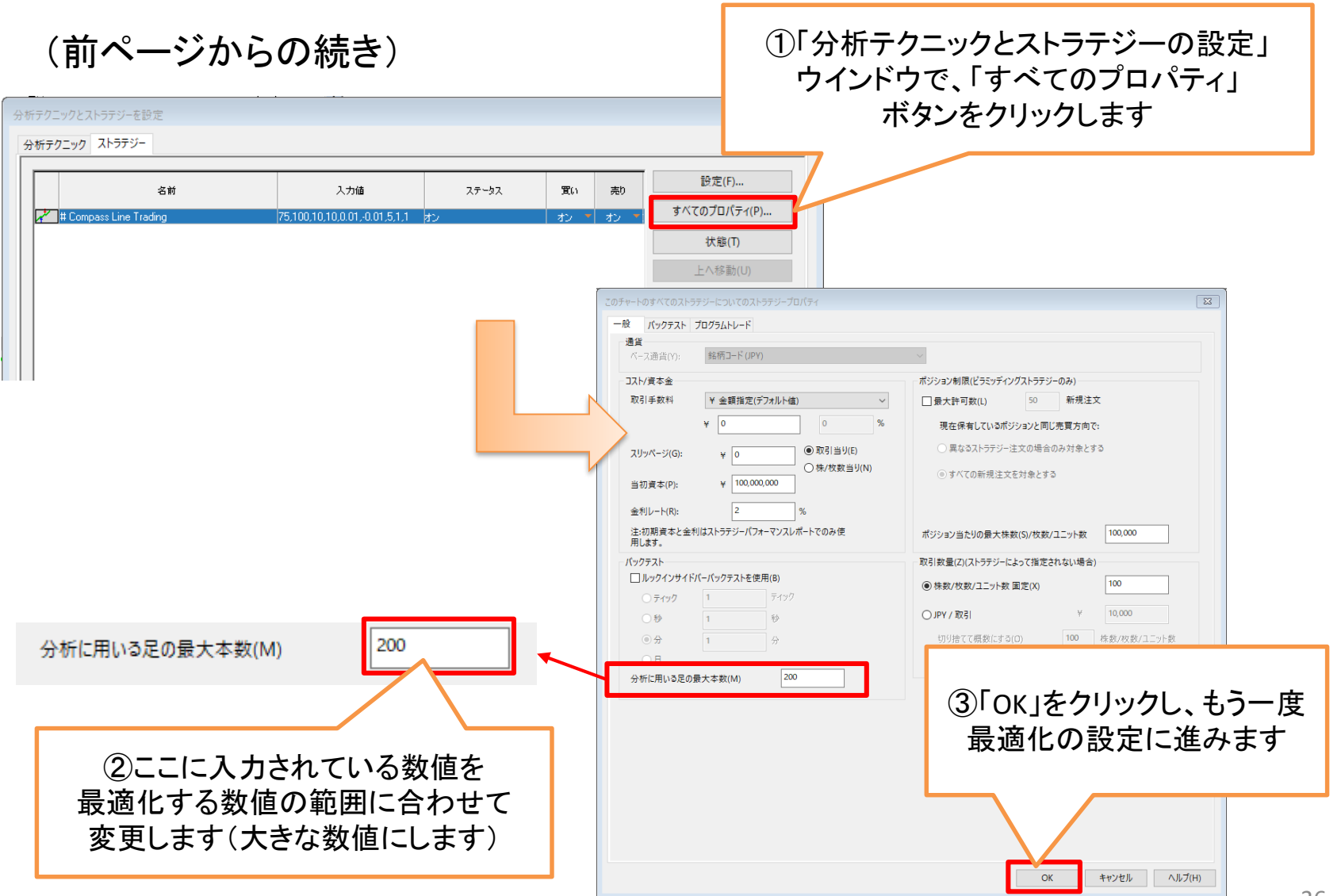